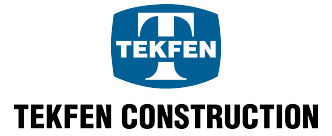

# SUPPLIER REGISTRATION DEFINITION ON EXTERNAL LINK

When Supplier Registration is accessed from an external link, a screen will appear where you can enter the supplier summary information. On this screen, it is possible to provide the details about the supplier and create supplier registration request.

Fields marked with \* on the screen are mandatory fields. These fields cannot be left blank.

# **1. Company Details**

|                                                                           | •                 | 0              | <u> </u> | 0                           | 0             | 0                     | 0              | 0      |    |                  |                |          |                |
|---------------------------------------------------------------------------|-------------------|----------------|----------|-----------------------------|---------------|-----------------------|----------------|--------|----|------------------|----------------|----------|----------------|
|                                                                           | Company Details ( | Contacts Addre | 18868    | Business<br>Classifications | Bank Accounts | Products and Services | Questionnaire  | Review |    |                  |                |          |                |
| Register Supplier: Company Details                                        |                   |                |          |                             |               |                       |                |        | Ba | ck Ne <u>x</u> t | Save for Later | Register | <u>C</u> ancel |
| * Company                                                                 |                   |                |          |                             |               |                       | Tax Country    |        | •  |                  |                |          |                |
| * Supplier Type-1                                                         | -                 |                |          |                             |               | Tax Registr           | tration Number |        |    |                  |                |          |                |
| Supplier Type-2                                                           | -                 |                |          |                             |               | Com                   | npany Web Site |        |    |                  |                |          |                |
| * Tax Office                                                              |                   |                |          |                             |               | Not                   | te to Approver |        |    |                  |                |          |                |
| Attachments N                                                             | ione 📲            |                |          |                             |               |                       |                |        |    |                  |                |          |                |
|                                                                           |                   |                |          |                             |               |                       |                |        |    |                  |                |          |                |
| Your Contact Information                                                  |                   |                |          |                             |               |                       |                |        |    |                  |                |          |                |
| Enter the contact information for communications regarding this registrat | ion.              |                |          |                             |               |                       |                |        |    |                  |                |          |                |
|                                                                           |                   |                |          |                             |               |                       |                |        |    |                  |                |          |                |
| " First Name                                                              |                   |                |          |                             |               |                       |                |        |    |                  |                |          |                |
| * Last Name                                                               |                   |                |          |                             |               |                       |                |        |    |                  |                |          |                |
| * E-Mail                                                                  |                   |                |          |                             |               |                       |                |        |    |                  |                |          |                |
| * Confirm E-Mail                                                          |                   |                |          |                             |               |                       |                |        |    |                  |                |          |                |
|                                                                           |                   |                |          |                             |               |                       |                |        |    |                  |                |          |                |
|                                                                           |                   |                |          |                             |               |                       |                |        |    |                  |                |          |                |
|                                                                           |                   |                |          |                             |               |                       |                |        |    |                  |                |          |                |
|                                                                           |                   |                |          |                             |               |                       |                |        |    |                  |                |          |                |
|                                                                           |                   |                |          |                             |               |                       |                |        |    |                  |                |          |                |
|                                                                           |                   |                |          |                             |               |                       |                |        |    |                  |                |          |                |
|                                                                           |                   |                |          |                             |               |                       |                |        |    |                  |                |          |                |
|                                                                           |                   |                |          |                             |               |                       |                |        |    |                  |                |          |                |

## 1.1 Register Supplier: Company Details

In the **Company** field, the name of the supplier should be written as it is in the official documents.

The supplier's service type is selected from the **Supplier Type-1** and **Supplier Type-2** fields. A range of variables is defined for these fields. It is required to select from the range of variables.

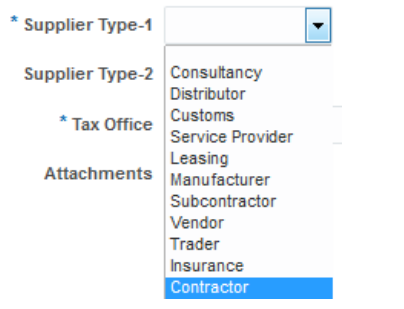

**Tax Country, Tax Number, Tax Office** are the fields to enter the supplier's tax country and tax office. The tax number should be entered in the tax number field in 11 digits.

The website of the supplier must be entered in the **company website** field.

By clicking "+" button in the field of **Attachments**, you can attach documents that you consider relevant to the supplier registration request.

Enter the information if you think necessary for the approval of the supplier registration request in the "Note to the Approver" field.

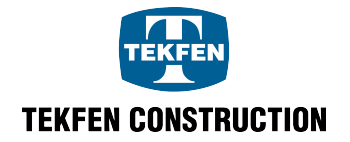

# **1.2 Contact Information**

The contact information details of the responsible person regarding the supplier should be entered.

It is necessary to enter completely and correctly Name, Surname, and E-mail information. Re-enter the e-mail address in the "**Confirm E-mail"** field. Pay attention to the correct format of the e-mail addresses.

By pressing "**Next**" button, the entry of detailed information for supplier registration request should be continued.

|                                                                              | •                      |          |           |                             |               |                       |               |                 |   |                   |                |          |                |
|------------------------------------------------------------------------------|------------------------|----------|-----------|-----------------------------|---------------|-----------------------|---------------|-----------------|---|-------------------|----------------|----------|----------------|
|                                                                              | Company Details        | Contacts | Addresses | Business<br>Classifications | Bank Accounts | Products and Services | Questionnaire | Review          |   |                   |                |          |                |
| Register Supplier: Company Details                                           |                        |          |           |                             |               |                       |               |                 | B | ack Ne <u>x</u> t | Save for Later | Register | <u>C</u> ancel |
| * Company C                                                                  | COMPANY_NAME           |          |           |                             |               |                       | Tax Country   | United States   | • |                   |                |          |                |
| * Supplier Type-1                                                            | Distributor            |          |           |                             |               | Tax Registr.          | ration Number | 12341231233     |   |                   |                |          |                |
| Supplier Type-2 C                                                            | Contractor 💌           |          |           |                             |               | Comp                  | pany Web Site | www.company.com |   |                   |                |          |                |
| * Tax Office T                                                               | TAX_OFFICE_NAME        |          |           |                             |               | Note                  | e to Approver |                 |   |                   |                |          |                |
| Attachments No                                                               | one 🕂                  |          |           |                             |               |                       |               |                 |   |                   |                |          |                |
|                                                                              |                        |          |           |                             |               |                       |               |                 |   |                   |                |          |                |
| Your Contact Information                                                     |                        |          |           |                             |               |                       |               |                 |   |                   |                |          |                |
| criter the contact information for communications regarding this registratio | on.                    |          |           |                             |               |                       |               |                 |   |                   |                |          |                |
| * First Name Fi                                                              | first_name             |          |           |                             |               |                       |               |                 |   |                   |                |          |                |
| * Last Name                                                                  | .ast_name              |          |           |                             |               |                       |               |                 |   |                   |                |          |                |
| * E-Mail fi                                                                  | first.last@company.com |          |           |                             |               |                       |               |                 |   |                   |                |          |                |
| * Confirm E-Mail fi                                                          | first.last@company.com |          |           |                             |               |                       |               |                 |   |                   |                |          |                |
|                                                                              |                        |          |           |                             |               |                       |               |                 |   |                   |                |          |                |
|                                                                              |                        |          |           |                             |               |                       |               |                 |   |                   |                |          |                |
|                                                                              |                        |          |           |                             |               |                       |               |                 |   |                   |                |          |                |
|                                                                              |                        |          |           |                             |               |                       |               |                 |   |                   |                |          |                |
|                                                                              |                        |          |           |                             |               |                       |               |                 |   |                   |                |          |                |
|                                                                              |                        |          |           |                             |               |                       |               |                 |   |                   |                |          |                |
|                                                                              |                        |          |           |                             |               |                       |               |                 |   |                   |                |          |                |
|                                                                              |                        |          |           |                             |               |                       |               |                 |   |                   |                |          |                |

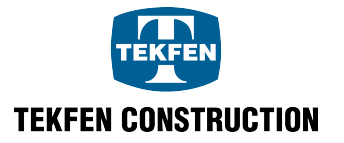

# 2. Register Supplier: Related Contacts

The information entered in the contact information field of the supplier registration request is automatically entered to this area.

| Company Details       Contracts       Addresses       Basik Accounts       Basik Accounts       Review         Enter state connect.                                                                                                    |
|----------------------------------------------------------------------------------------------------|
| Register Supplier: Contacts Enter at least one contact Actions V Verw V Format V for Create V fait X Delete Freeze Detach W Wap Aame Job Title E-Mail Administrative Register Contact Contacts Register Contact Contacts Register Contacts Contacts Register Contacts Contacts Register Contact Contacts Contacts Register Con |
| Enter at least one contect.<br>Actions v Vew v Format v + Create v Kait X Delete in Freeze in Detach v Wrap<br>Name Job Title E.Maal Administrative Request User<br>Last_name, Frat_leas@company.com v v v v v v v v v v v v v v v v v v v                                                                                                    |
| Actors * View + Format * ‡ Create / Litt X Delete Freeze Detach / Wrap           Job Tritle         E.Maal         Administrative<br>Contact         Request User<br>Request User         E.dl         Delete           Last_name, Frat_name         frat_last@company.com         ✓         ✓         ✓         ✓         ✓         ✓         ✓         ✓         ✓         ✓         ✓         ✓         ✓         ✓         ✓         ✓         ✓         ✓         ✓         ✓         ✓         ✓         ✓         ✓         ✓         ✓         ✓         ✓         ✓         ✓         ✓         ✓         ✓         ✓         ✓         ✓         ✓         ✓         ✓         ✓         ✓         ✓         ✓         ✓         ✓         ✓         ✓         ✓         ✓         ✓         ✓         ✓         ✓         ✓         ✓         ✓         ✓         ✓         ✓         ✓         ✓         ✓         ✓         ✓         ✓         ✓         ✓         ✓         ✓         ✓         ✓         ✓         ✓         ✓         ✓         ✓         ✓         ✓         ✓         ✓         ✓         ✓         ✓         ✓         ✓         ✓         ✓         ✓         ✓ </td                                                                                                    |
| Name         Job Title         Latting         Regress/User<br>Contact         East Data         Detect           Lattingsen Fristignen<br>Columns Hödden         7         V         V                                                                                                    |
| Last_name, First_isane fratilast@company.com 🖌 🖌 🎢 🔀<br>Columns Hidden 7                                                                                                    |
| Column Hidden 7                                                                                                    |
|                                                                                                    |
|                                                                                                    |
|                                                                                                    |
|                                                                                                    |
|                                                                                                    |
|                                                                                                    |
|                                                                                                    |
|                                                                                                    |
|                                                                                                    |
|                                                                                                    |
|                                                                                                    |
|                                                                                                    |
|                                                                                                    |
|                                                                                                    |
|                                                                                                    |
|                                                                                                    |
|                                                                                                    |
|                                                                                                    |

# 2.1 Edit Contact Details

By clicking the image in the "**Edit**" field at the end of the related contacts line or by clicking on the "**Edit**" field on the page, enter the information of the related contact such as the title, phone information.

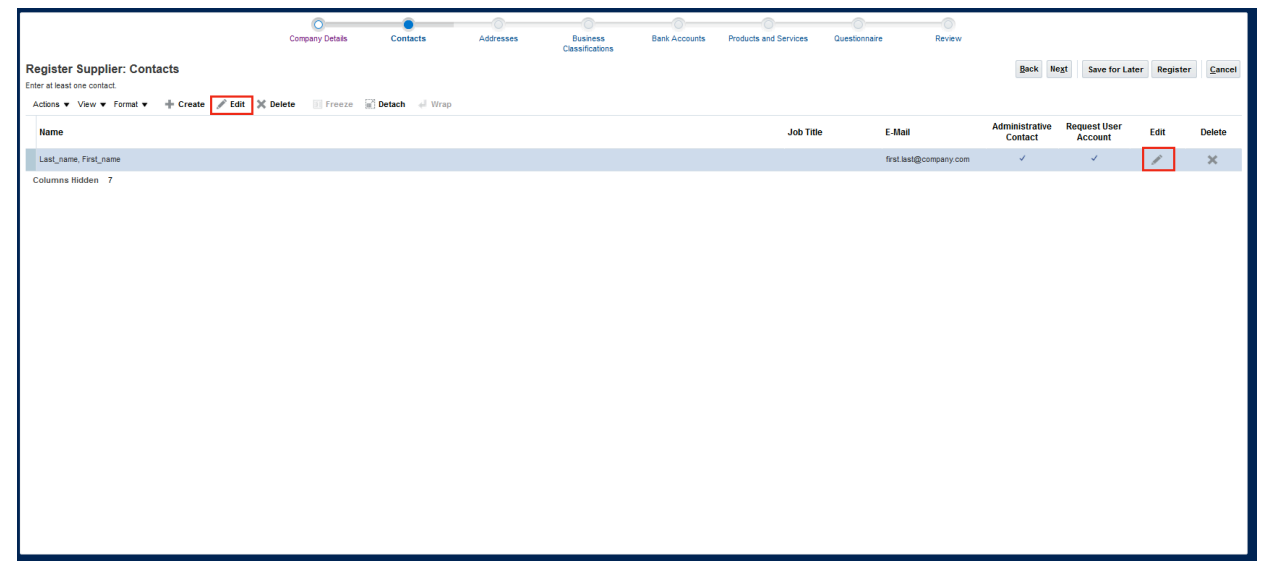

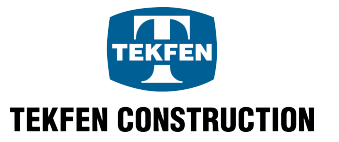

| Edit Contact: Firs | t_name Last_name                                           | -                   |                            |             |               |                |                    |                   |               |
|--------------------|------------------------------------------------------------|---------------------|----------------------------|-------------|---------------|----------------|--------------------|-------------------|---------------|
| Salutation         | <b>•</b>                                                   |                     |                            | Phone       | •             | •              |                    |                   |               |
| * First Name       | First_name                                                 |                     |                            | Mobile      | •             | •              |                    |                   |               |
| Middle Name        |                                                            |                     |                            | Fax         | •             | •              |                    |                   |               |
| * Last Name        | Last_name                                                  |                     |                            | * E-Mail    | first.last@co | mpany.com      |                    |                   |               |
| Job Title          |                                                            |                     |                            |             |               |                |                    |                   |               |
| ✓ User Accour      | ✓ Administrative contact It ✓ Request us ✓ ✓ Format ✓ ✗ €. | Freeze              | Detach 🚽 Wrap              |             |               |                |                    |                   |               |
| Role               |                                                            | Description         |                            |             |               |                |                    |                   |               |
| Tedarikçi Temsi    | lcisi                                                      | Manages the profile | information for the suppli | er company. | Primary tasks | include updati | ng supplier profil | e information and | d req         |
|                    |                                                            |                     |                            |             |               |                |                    |                   |               |
|                    |                                                            |                     |                            |             |               |                |                    |                   |               |
|                    |                                                            |                     |                            |             |               |                |                    | OK                | <u>Cancel</u> |

Enter Salutation, Second Name and Job Title information. Enter Phone, Mobile Phone, Fax Numbers information.

| Phone    | 90          | •     | 212     | 333 33 33 | 33 |
|----------|-------------|-------|---------|-----------|----|
| Mobile   | 90          | •     | 212     | 444 44 44 |    |
| Fax      | 90          | •     | 212     | 555 55 55 |    |
| * E-Mail | first.last@ | )comp | any.com |           |    |

For the person to contact as the primary person, please select "Administrative contact" field. If there is contact information for the supplier registration, this field is automatically selected and should not be changed.

| Edit Contact: Firs | st_name Last_na | ame        |             |                   |                             |           |          |              |                      |                 |        |
|--------------------|-----------------|------------|-------------|-------------------|-----------------------------|-----------|----------|--------------|----------------------|-----------------|--------|
| Salutation         | •               |            |             |                   | Phone                       | 90        | •        | 212          | 333 33 33            | 33              |        |
| * First Name       | First_name      |            |             |                   | Mobile                      | 90        | •        | 212          | 444 44 44            |                 |        |
| Middle Name        |                 |            |             |                   | Fax                         | 90        | •        | 212          | 555 55 55            |                 |        |
| * Last Name        | Last_name       |            |             |                   | * E-Mail                    | first.las | st@com   | pany.com     |                      |                 |        |
| Job Title          |                 |            |             |                   |                             |           |          |              |                      |                 |        |
|                    | Administrative  | contact    |             |                   |                             |           |          |              |                      |                 |        |
| 🔺 User Accour      | nt              |            |             |                   |                             |           |          |              |                      |                 |        |
|                    |                 | Request us | er account  |                   |                             |           |          |              |                      |                 |        |
| Roles              |                 |            |             |                   |                             |           |          |              |                      |                 |        |
| Actions View       | w 🔻 Format 👻    | × B        | Freeze      | Detach            | 🚽 Wrap                      |           |          |              |                      |                 |        |
| Role               |                 |            | Description |                   |                             |           |          |              |                      |                 |        |
| Tedarikçi Temsi    | ilcisi          |            | Manages the | profile informati | on for the supplier company | . Primary | tasks in | iclude updat | ing supplier profile | information and | req    |
|                    |                 |            |             |                   |                             |           |          |              |                      |                 |        |
|                    |                 |            |             |                   |                             |           |          |              |                      |                 |        |
|                    |                 |            |             |                   |                             |           |          |              |                      | <u>ок</u>       | Cancel |

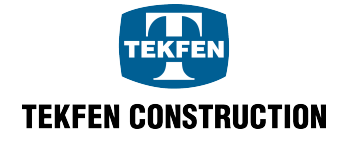

#### 2.1.1 User Account

By creating an user account for the related person, who is entered in the supplier registration as the contact information, a role is assigned to this user.

This area should not be changed.

| Edit Contact: Firs | t_name Last_r  | ame       |             |                  |                           |      |            |          |            |                        |                  |               |
|--------------------|----------------|-----------|-------------|------------------|---------------------------|------|------------|----------|------------|------------------------|------------------|---------------|
| Salutation         | <b></b>        |           |             |                  | Pho                       | ne   | 90         | •        | 212        | 333 33 33              | 33               |               |
| * First Name       | First_name     |           |             |                  | Mob                       | ile  | 90         | •        | 212        | 444 44 44              |                  |               |
| Middle Name        |                |           |             |                  | F                         | ax   | 90         | •        | 212        | 555 55 55              |                  |               |
| * Last Name        | Last_name      |           |             |                  | * E-N                     | lail | first.last | t@com    | pany.com   |                        |                  |               |
| Job Title          |                |           |             |                  |                           |      |            |          |            |                        |                  |               |
|                    | Administrative | contact   |             |                  |                           |      |            |          |            |                        |                  |               |
| Actions View       | nt             | Request u | ser account | Detach           | ↓ Wrap                    |      |            |          |            |                        |                  |               |
| Role               |                | A A WIL   | Description | 67.3             |                           |      |            |          |            |                        |                  |               |
| Tedarikçi Temsil   | cisi           |           | Manages the | profile informat | ion for the supplier comp | any. | Primary t  | tasks in | clude upda | ating supplier profile | e information an | d req         |
|                    |                |           |             |                  |                           |      |            |          |            |                        |                  |               |
|                    |                |           |             |                  |                           |      |            |          |            |                        | OI               | <u>Cancel</u> |

# 2.2 Add Related Person Information

When you want to add a new contact, click on the "**Create**" field to enter the information of the new contact.

|                                              | Company Details | Contacts        | Addresses | Business        | Bank Accounts | Products and Services | Questionnaire | Review           |                |                |          |        |
|----------------------------------------------|-----------------|-----------------|-----------|-----------------|---------------|-----------------------|---------------|------------------|----------------|----------------|----------|--------|
|                                              | company beauty  | Contacto        | 100.0000  | Classifications |               |                       | 400000000000  |                  |                |                |          |        |
| Register Supplier: Contacts                  |                 |                 |           |                 |               |                       |               |                  | Back Ne        | save for Later | Register | Cancel |
| Enter at least one contact.                  | M Delete        | Detach I Wran   |           |                 |               |                       |               |                  |                |                |          |        |
| Action of the training of the product of the | A perior        | al ocure de map |           |                 |               |                       |               |                  | Administrative | Remuest User   |          |        |
| Name                                         |                 |                 |           |                 |               | Job Title             | E-1           | lail             | Contact        | Account        | Edit     | Delete |
| Last_name, First_name                        |                 |                 |           |                 |               |                       | firs          | last@company.com | ~              | ~              | 1        | ×      |
| Columns Hidden 7                             |                 |                 |           |                 |               |                       |               |                  |                |                |          |        |
|                                              |                 |                 |           |                 |               |                       |               |                  |                |                |          |        |
|                                              |                 |                 |           |                 |               |                       |               |                  |                |                |          |        |
|                                              |                 |                 |           |                 |               |                       |               |                  |                |                |          |        |
|                                              |                 |                 |           |                 |               |                       |               |                  |                |                |          |        |
|                                              |                 |                 |           |                 |               |                       |               |                  |                |                |          |        |
|                                              |                 |                 |           |                 |               |                       |               |                  |                |                |          |        |
|                                              |                 |                 |           |                 |               |                       |               |                  |                |                |          |        |
|                                              |                 |                 |           |                 |               |                       |               |                  |                |                |          |        |
|                                              |                 |                 |           |                 |               |                       |               |                  |                |                |          |        |
|                                              |                 |                 |           |                 |               |                       |               |                  |                |                |          |        |
|                                              |                 |                 |           |                 |               |                       |               |                  |                |                |          |        |
|                                              |                 |                 |           |                 |               |                       |               |                  |                |                |          |        |
|                                              |                 |                 |           |                 |               |                       |               |                  |                |                |          |        |
|                                              |                 |                 |           |                 |               |                       |               |                  |                |                |          |        |
|                                              |                 |                 |           |                 |               |                       |               |                  |                |                |          |        |
|                                              |                 |                 |           |                 |               |                       |               |                  |                |                |          |        |
|                                              |                 |                 |           |                 |               |                       |               |                  |                |                |          |        |

The contact information screen appears. Fill the information and click "OK".

The following screenshot shows the new contact information that is filled as an example.

For newly defined related persons, a user account must be requested. When "**Request user account**" field is checked, role information is automatically added. This information should not be changed.

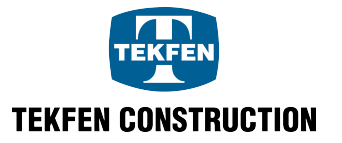

| ate Contact                   |                                 |                                 |                                  |                       |                         |                        |
|-------------------------------|---------------------------------|---------------------------------|----------------------------------|-----------------------|-------------------------|------------------------|
| Salutation                    | •                               |                                 | Phone                            | •                     |                         |                        |
| * First Name                  | First_2                         |                                 | Mobile                           | •                     |                         |                        |
| Middle Name                   |                                 |                                 | Fax                              | •                     |                         |                        |
| * Last Name                   | Last_2                          |                                 | * E-Mail fin                     | st2.last2@company.c   | om                      |                        |
| Job Title                     |                                 |                                 |                                  |                       |                         |                        |
| les<br>Actions ▼ View<br>Role | ✓ Request t<br>w ▼ Format ▼ X E | In Freeze Detach                | 🚽 Wrap                           |                       |                         |                        |
| Tedarikçi Temsil              | ilcisi                          | Manages the profile information | on for the supplier company. Pri | mary tasks include up | dating supplier profile | e information and req. |
|                               |                                 |                                 |                                  |                       |                         |                        |
|                               |                                 |                                 |                                  |                       |                         |                        |

|                                                            | Company Details | Contacts        | Addresses | Business<br>Classifications | Bank Accounts | Products and Services | Questionnaire | Review                |                           |                         |          |        |
|------------------------------------------------------------|-----------------|-----------------|-----------|-----------------------------|---------------|-----------------------|---------------|-----------------------|---------------------------|-------------------------|----------|--------|
| Register Supplier: Contacts<br>Enter at least one contact. |                 |                 |           |                             |               |                       |               |                       | Back Ne                   | save for Late           | Register | Cancel |
| Actions View Vermat + Create Edit X D                      | Delete Freeze   | 👷 Detach 🚽 Wrap |           |                             |               | Job Title             | ) E           | Mail                  | Administrative<br>Contact | Request User<br>Account | Edit     | Delete |
| Last_2, First_2                                            |                 |                 |           |                             |               |                       | fi            | st2.last2@company.com |                           | ~                       | 1        | ×      |
| Last_name, First_name                                      |                 |                 |           |                             |               |                       | 6             | st.last@company.com   | ~                         | ~                       | /        | ×      |
| Columns Hidden 7                                           |                 |                 |           |                             |               |                       |               |                       |                           |                         |          |        |
|                                                            |                 |                 |           |                             |               |                       |               |                       |                           |                         |          |        |
|                                                            |                 |                 |           |                             |               |                       |               |                       |                           |                         |          |        |
|                                                            |                 |                 |           |                             |               |                       |               |                       |                           |                         |          |        |
|                                                            |                 |                 |           |                             |               |                       |               |                       |                           |                         |          |        |
|                                                            |                 |                 |           |                             |               |                       |               |                       |                           |                         |          |        |
|                                                            |                 |                 |           |                             |               |                       |               |                       |                           |                         |          |        |
|                                                            |                 |                 |           |                             |               |                       |               |                       |                           |                         |          |        |
|                                                            |                 |                 |           |                             |               |                       |               |                       |                           |                         |          |        |
|                                                            |                 |                 |           |                             |               |                       |               |                       |                           |                         |          |        |
|                                                            |                 |                 |           |                             |               |                       |               |                       |                           |                         |          |        |
|                                                            |                 |                 |           |                             |               |                       |               |                       |                           |                         |          |        |
|                                                            |                 |                 |           |                             |               |                       |               |                       |                           |                         |          |        |
|                                                            |                 |                 |           |                             |               |                       |               |                       |                           |                         |          |        |
|                                                            |                 |                 |           |                             |               |                       |               |                       |                           |                         |          |        |

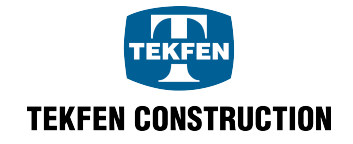

# 2.3 Delete Related Person Information

If you want to delete someone from the contact information; click on the person concerned, make sure that the background color is blue. When you see the blue area, click "**Delete**" button.

| Company Per                      | ile Co       | entecte Ad | ()<br>Mresses | Business        | Bank Accounts | Products and Services | Questioned  | re Deview                |                |                   |          |        |
|----------------------------------|--------------|------------|---------------|-----------------|---------------|-----------------------|-------------|--------------------------|----------------|-------------------|----------|--------|
| company be                       |              | intacts Au | 10100000      | Classifications | Dank Accounts | Products and Services | - Questonna | e neview                 |                |                   |          |        |
| Register Supplier: Contacts      |              |            |               |                 |               |                       |             |                          | Back Ne        | xt Save for Later | Register | Cancel |
| Actions View View Format Actions | eze 🔤 Detact | h 🚽 Wrap   |               |                 |               |                       |             |                          |                |                   |          |        |
|                                  |              |            |               |                 |               |                       |             | <b>5 11</b> -1           | Administrative | Request User      |          |        |
| Name                             |              |            |               |                 |               | JOD                   | Inte        | E-Mail                   | Contact        | Account           | Edit     | Delete |
| Last_2, First_2                  |              |            |               |                 |               |                       |             | first2.last2@company.com |                | ~                 | 1        | ×      |
| Last_name, First_name            |              |            |               |                 |               |                       |             | first.last@company.com   | ~              | ~                 | /        | ×      |
| Columns Hidden 7                 |              |            |               |                 |               |                       |             |                          |                |                   |          |        |
|                                  |              |            |               |                 |               |                       |             |                          |                |                   |          |        |
|                                  |              |            |               |                 |               |                       |             |                          |                |                   |          |        |
|                                  |              |            |               |                 |               |                       |             |                          |                |                   |          |        |
|                                  |              |            |               |                 |               |                       |             |                          |                |                   |          |        |
|                                  |              |            |               |                 |               |                       |             |                          |                |                   |          |        |
|                                  |              |            |               |                 |               |                       |             |                          |                |                   |          |        |
|                                  |              |            |               |                 |               |                       |             |                          |                |                   |          |        |
|                                  |              |            |               |                 |               |                       |             |                          |                |                   |          |        |
|                                  |              |            |               |                 |               |                       |             |                          |                |                   |          |        |
|                                  |              |            |               |                 |               |                       |             |                          |                |                   |          |        |
|                                  |              |            |               |                 |               |                       |             |                          |                |                   |          |        |
|                                  |              |            |               |                 |               |                       |             |                          |                |                   |          |        |
|                                  |              |            |               |                 |               |                       |             |                          |                |                   |          |        |
|                                  |              |            |               |                 |               |                       |             |                          |                |                   |          |        |
|                                  |              |            |               |                 |               |                       |             |                          |                |                   |          |        |
|                                  |              |            |               |                 |               |                       |             |                          |                |                   |          |        |

If you want to proceed with deletion of the selected record, click "**Yes**" to the warning displayed. Observe that the person is deleted.

|                                                            | Company Details | Contacts      | Addresses | Business<br>Classifications            | Bank Accounts        | Products and Servic | es Questionna | ire Review               |                           |               |            |        |
|------------------------------------------------------------|-----------------|---------------|-----------|----------------------------------------|----------------------|---------------------|---------------|--------------------------|---------------------------|---------------|------------|--------|
| Register Supplier: Contacts<br>Enter at least one contact. |                 |               |           |                                        |                      |                     |               |                          | Back                      | Save for Late | r Register | Cancel |
| Actions View View Format Actions Edit Create Edit Create   | ete 🔟 Freeze    | Detach 🚽 Wrap |           |                                        |                      | Jol                 | b Title       | E-Mail                   | Administrative<br>Contact | Request User  | Edit       | Delete |
| Last_2, First_2                                            |                 |               |           |                                        |                      |                     |               | first2.last2@company.com |                           | ~             | 1          | ×      |
| Last_name, First_name                                      |                 |               |           |                                        |                      |                     |               | first.last@company.com   | ~                         | ~             | 1          | ×      |
| Columns Hidden 7                                           |                 |               |           |                                        |                      |                     |               |                          |                           |               |            |        |
|                                                            |                 |               |           |                                        |                      |                     |               |                          |                           |               |            |        |
|                                                            |                 |               |           |                                        |                      |                     |               |                          |                           |               |            |        |
|                                                            |                 |               |           |                                        |                      |                     |               |                          |                           |               |            |        |
|                                                            |                 |               | <b>A</b>  | Warning                                |                      | ×                   |               |                          |                           |               |            |        |
|                                                            |                 |               | The       | selected record will be dele<br>tinue? | eted. Do you want to |                     |               |                          |                           |               |            |        |
|                                                            |                 |               |           |                                        | Yes                  | No                  |               |                          |                           |               |            |        |
|                                                            |                 |               |           |                                        |                      | _                   |               |                          |                           |               |            |        |
|                                                            |                 |               |           |                                        |                      |                     |               |                          |                           |               |            |        |
|                                                            |                 |               |           |                                        |                      |                     |               |                          |                           |               |            |        |
|                                                            |                 |               |           |                                        |                      |                     |               |                          |                           |               |            |        |
|                                                            |                 |               |           |                                        |                      |                     |               |                          |                           |               |            |        |
|                                                            |                 |               |           |                                        |                      |                     |               |                          |                           |               |            |        |
|                                                            |                 |               |           |                                        |                      |                     |               |                          |                           |               |            |        |
|                                                            |                 |               |           |                                        |                      |                     |               |                          |                           |               |            |        |

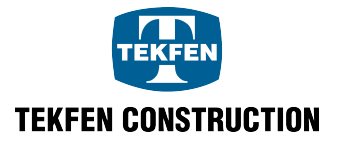

|                                                            | Company Details | Contacts          | Addresses | Business<br>Classifications | Bank Accounts | Products and Services | Questionnaire | Review       |                           |                         |          |        |
|------------------------------------------------------------|-----------------|-------------------|-----------|-----------------------------|---------------|-----------------------|---------------|--------------|---------------------------|-------------------------|----------|--------|
| Register Supplier: Contacts<br>Enter at least one contact. |                 |                   |           |                             |               |                       |               |              | Back                      | Save for Late           | Register | Cancel |
| Actions • View • Format • + Create / Edit × Dek            | ete 🔢 Freeze    | aC Detach ∉l Wrap |           |                             |               | Job Title             | E-Mail        |              | Administrative<br>Contact | Request User<br>Account | Edit     | Delete |
| Last_name, First_name                                      |                 |                   |           |                             |               |                       | first.last    | @company.com | ~                         | ~                       | /        | ×      |
| Columna Hidden 7                                           |                 |                   |           |                             |               |                       |               |              |                           |                         |          |        |

Access "Addresses" tab by pressing "Next" button.

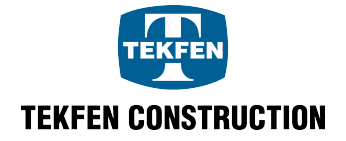

It is mandatory to fill in the address information field in order to create a supplier registration address. Enter the supplier address information by clicking "**Create**" button.

|                                                                        | Company Details | Contacts          | Addresses | Business<br>Classifications | Bank Accounts | Products and Services | Questionnaire | Review |                 |                     |                    |
|------------------------------------------------------------------------|-----------------|-------------------|-----------|-----------------------------|---------------|-----------------------|---------------|--------|-----------------|---------------------|--------------------|
| Register Supplier: Addresses                                           |                 |                   |           |                             |               |                       |               |        | Back Next       | Save for Later Regi | ster <u>Cancel</u> |
| Enter at least one address for remit-to and ordering address purposes. |                 |                   |           |                             |               |                       |               |        |                 |                     |                    |
| Actions 🔻 View 🔻 Format 👻 🕂 Create 🥒 Edit 💥 Del                        | lete 🔲 Freeze   | 🗑 Detach 🛛 🚽 Wrap |           |                             |               |                       |               |        |                 |                     |                    |
| Address Name Address                                                   |                 |                   |           |                             |               |                       |               | Phone  | Address Purpose | Edit                | Delete             |
| No data to display.                                                    |                 |                   |           |                             |               |                       |               |        |                 |                     |                    |
| Columns Hidden 3                                                       |                 |                   |           |                             |               |                       |               |        |                 |                     |                    |
|                                                                        |                 |                   |           |                             |               |                       |               |        |                 |                     |                    |
|                                                                        |                 |                   |           |                             |               |                       |               |        |                 |                     |                    |
|                                                                        |                 |                   |           |                             |               |                       |               |        |                 |                     |                    |
|                                                                        |                 |                   |           |                             |               |                       |               |        |                 |                     |                    |
|                                                                        |                 |                   |           |                             |               |                       |               |        |                 |                     |                    |
|                                                                        |                 |                   |           |                             |               |                       |               |        |                 |                     |                    |
|                                                                        |                 |                   |           |                             |               |                       |               |        |                 |                     |                    |
|                                                                        |                 |                   |           |                             |               |                       |               |        |                 |                     |                    |
|                                                                        |                 |                   |           |                             |               |                       |               |        |                 |                     |                    |
|                                                                        |                 |                   |           |                             |               |                       |               |        |                 |                     |                    |
|                                                                        |                 |                   |           |                             |               |                       |               |        |                 |                     |                    |
|                                                                        |                 |                   |           |                             |               |                       |               |        |                 |                     |                    |
|                                                                        |                 |                   |           |                             |               |                       |               |        |                 |                     |                    |
|                                                                        |                 |                   |           |                             |               |                       |               |        |                 |                     |                    |
|                                                                        |                 |                   |           |                             |               |                       |               |        |                 |                     |                    |
|                                                                        |                 |                   |           |                             |               |                       |               |        |                 |                     |                    |
|                                                                        |                 |                   |           |                             |               |                       |               |        |                 |                     |                    |
|                                                                        |                 |                   |           |                             |               |                       |               |        |                 |                     |                    |
|                                                                        |                 |                   |           |                             |               |                       |               |        |                 |                     |                    |
|                                                                        |                 |                   |           |                             |               |                       |               |        |                 |                     |                    |
|                                                                        |                 |                   |           |                             |               |                       |               |        |                 |                     |                    |
|                                                                        |                 |                   |           |                             |               |                       |               |        |                 |                     |                    |
|                                                                        |                 |                   |           |                             |               |                       |               |        |                 |                     |                    |

This page is used for entering Address Details and Address Related Person Information.

| Create Addre      | ess                    |                      |                      |            |      |                         |                |        |
|-------------------|------------------------|----------------------|----------------------|------------|------|-------------------------|----------------|--------|
| * Address<br>Name | I                      |                      | * Address<br>Purpose | PO Address | ress |                         |                |        |
| * Country         |                        | •                    | •                    | RFQ Addres | 35   |                         |                |        |
| Address<br>Line 1 |                        |                      | Phone                | •          |      |                         |                |        |
| Address<br>Line 2 |                        |                      | Fax                  | •          |      |                         |                |        |
| Address<br>Line 3 |                        |                      | E-Mail               |            |      |                         |                |        |
| City              |                        |                      |                      |            |      |                         |                |        |
| State             |                        |                      |                      |            |      |                         |                |        |
| Postal<br>Code    |                        |                      |                      |            |      |                         |                |        |
| Address           | Contacts               |                      |                      |            |      |                         |                |        |
| Select the conta  | cts that are associate | ed with this address |                      |            |      |                         |                |        |
| Actions 🔻 V       | ′iew ▼ Format ▼        | × 5. II              | Freeze 📓 Detach      | 🚽 Wrap     |      |                         |                |        |
| Name              |                        |                      | Job Title            | E-Mail     | Adr  | ninistrative<br>Contact | User Ac        | count  |
| No data to displa | iy.                    |                      |                      |            |      |                         |                |        |
| Columns Hid       | lden 4                 |                      |                      |            |      |                         |                |        |
|                   |                        |                      |                      |            |      | Create Anoth            | ier O <u>K</u> | Cancel |

## 3.1 Create Address

Enter a name that briefly identifies the supplier's address in the "**Address Name**" field. Enter **Country, Address, City** and **Postal Code** information.

The information to be entered in **Phone** and **Fax Number** fields are respectively as follows; country area code, phone area code, phone/fax number and extension number. In the **E-mail** field, the e-mail address associated with this location is entered. In the **"Address Purpose**" field, please select whether this address will be used as invoice/purchase order/RFQ address.

It is necessary to enter the PO Address and Invoice Address for each supplier request. One address can be used both as the PO address and invoice address.

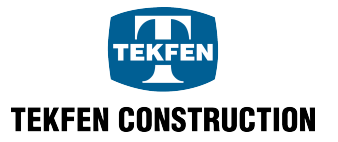

| Create Addre      | 255           |   |                      |          |                      |          |           |    |
|-------------------|---------------|---|----------------------|----------|----------------------|----------|-----------|----|
| * Address<br>Name | ADDRESS_NAME  |   | * Address<br>Purpose | ✓ PO /   | Address<br>bice Addr | ess      |           |    |
| * Country         | United States | • |                      | RFC      | Addres               | s        |           |    |
| Address<br>Line 1 | Address Line1 |   | Phone                | 90       | •                    | 222      | 222 22 22 | 22 |
| Address<br>Line 2 | Address Line2 |   | Fax                  | 90       | •                    | 333      | 333 33 33 |    |
| City              | City          |   | E-Mail               | first.la | st@comp              | oany.com |           |    |
| State             | State         |   |                      |          |                      |          |           |    |
| Postal<br>Code    | PostalCode    |   |                      |          |                      |          |           |    |

## 3.2 Address Related Contacts

2. This area is used to link the supplier related contact person to the address. Select the related person among the predefined related persons by using "Select and add" button.

| Address Contacts                                      |               |        |                           |                       |
|-------------------------------------------------------|---------------|--------|---------------------------|-----------------------|
| Select the contacts that are associated with this add | ress.         |        |                           |                       |
| Actions View View Format View                         | Freeze Detach | 📣 Wrap |                           |                       |
| Name                                                  | Job Title     | E-Mail | Administrative<br>Contact | User Account          |
| No data to display.                                   |               |        |                           |                       |
| Columns Hidden 4                                      |               |        |                           |                       |
|                                                       |               |        | Create Anot               | her O <u>K</u> Cancel |

All related persons defined for the supplier are listed. If necessary, you may search by name or title.

By clicking on the line of the person to be added, the person is selected. Make sure that the background color is blue. When "**OK**" button is clicked, the person is linked to the address.

| Select and Add: Conta | acts           |                 | ×                              |
|-----------------------|----------------|-----------------|--------------------------------|
| Search                |                |                 |                                |
| Name                  |                | Job<br>Title    | •                              |
|                       |                |                 | Search Reset                   |
| View 🔻 Format 👻 🐗     | Wrap           |                 |                                |
| Name                  | Job Title      | E-Mail          | Phone                          |
| Last_name, First_name |                | first.last@comp | +90 (212)33333                 |
| Rows Selected 1       | Columns Hidden | 1               |                                |
|                       |                | A               | pply O <u>K</u> <u>C</u> ancel |

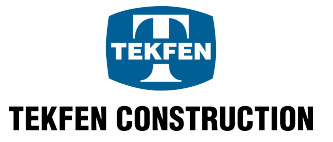

|--|

| * Address<br>Name           | ADDRESS_NAME    |                 |        | * Address<br>Purpose | PO Ad       | dress<br>e Addi | ress     |                           |      |         |
|-----------------------------|-----------------|-----------------|--------|----------------------|-------------|-----------------|----------|---------------------------|------|---------|
| * Country                   | United States   |                 | •      |                      | RFQ A       | ddres           | s        |                           |      |         |
| Address<br>Line 1           | Address Line1   |                 |        | Phone                | 90          | •               | 222      | 222 22 22                 | 2    | 2       |
| Address<br>Line 2           | Address Line2   |                 |        | Fax                  | 90          | •               | 333      | 333 33 33                 |      |         |
| City                        | City            |                 |        | E-Mail               | first.last@ | gcom            | pany.com |                           |      |         |
| State                       | State           |                 |        |                      |             |                 |          |                           |      |         |
| Postal<br>Code              | PostalCode      |                 |        |                      |             |                 |          |                           |      |         |
| Address<br>Select the conta | Contacts        | l with this add | Iress. |                      |             |                 |          |                           |      |         |
| Actions 🔻 V                 | 'iew ▼ Format ▼ | XE              | Freeze | Detach               | 🚽 Wrap      |                 |          |                           |      |         |
| Name                        |                 |                 |        | Job Title            | E-Ma        | ail             |          | Administrative<br>Contact | User | Account |
| Last_name,                  | First_name      |                 |        |                      | first.l     | ast@            | comp     | ~                         |      | ~       |
|                             |                 |                 |        |                      |             |                 |          |                           |      |         |
| Columns Hid                 | lden 4          |                 |        |                      |             |                 |          |                           |      |         |

After filling address and address related contacts, return to supplier registration request by clicking "**OK**" button.

|                                        |                                      | 0               | 0             | •         | 0                           | 0             | 0                     |               | 0                |                            |                |          |        |
|----------------------------------------|--------------------------------------|-----------------|---------------|-----------|-----------------------------|---------------|-----------------------|---------------|------------------|----------------------------|----------------|----------|--------|
|                                        | 0                                    | Company Details | Contacts      | Addresses | Business<br>Classifications | Bank Accounts | Products and Services | Questionnaire | Review           |                            |                |          |        |
| Register Supplier: Add                 | resses                               |                 |               |           |                             |               |                       |               |                  | Back Next                  | Save for Later | Register | Cancel |
| Enter at least one address for remit-t | o and ordering address purposes.     |                 |               |           |                             |               |                       |               |                  |                            |                |          |        |
| Actions • View • Format •              | 🕂 Create 💉 Edit 🗙 Delete             | e 📄 Freeze 🙀    | Detach 🚽 Wrap |           |                             |               |                       |               |                  |                            |                |          |        |
| Address Name                           | Address                              |                 |               |           |                             |               |                       |               | Phone            | Address Purpose            | Ed             | it       | Delete |
| IST MERKEZ                             | Mahalle, Sokak,No, Kat,İlçe,İSTANBUL | . POSTAKODU     |               |           |                             |               |                       |               | +90 (212)3000000 | PO Address ; Invoice Addre | -55 🖉          |          | ×      |
| Columns Hidden 3                       |                                      |                 |               |           |                             |               |                       |               |                  |                            |                |          |        |
|                                        |                                      |                 |               |           |                             |               |                       |               |                  |                            |                |          |        |
|                                        |                                      |                 |               |           |                             |               |                       |               |                  |                            |                |          |        |
|                                        |                                      |                 |               |           |                             |               |                       |               |                  |                            |                |          |        |
|                                        |                                      |                 |               |           |                             |               |                       |               |                  |                            |                |          |        |
|                                        |                                      |                 |               |           |                             |               |                       |               |                  |                            |                |          |        |
|                                        |                                      |                 |               |           |                             |               |                       |               |                  |                            |                |          |        |
|                                        |                                      |                 |               |           |                             |               |                       |               |                  |                            |                |          |        |
|                                        |                                      |                 |               |           |                             |               |                       |               |                  |                            |                |          |        |
|                                        |                                      |                 |               |           |                             |               |                       |               |                  |                            |                |          |        |
|                                        |                                      |                 |               |           |                             |               |                       |               |                  |                            |                |          |        |
|                                        |                                      |                 |               |           |                             |               |                       |               |                  |                            |                |          |        |
|                                        |                                      |                 |               |           |                             |               |                       |               |                  |                            |                |          |        |
|                                        |                                      |                 |               |           |                             |               |                       |               |                  |                            |                |          |        |
|                                        |                                      |                 |               |           |                             |               |                       |               |                  |                            |                |          |        |
|                                        |                                      |                 |               |           |                             |               |                       |               |                  |                            |                |          |        |
|                                        |                                      |                 |               |           |                             |               |                       |               |                  |                            |                |          |        |
|                                        |                                      |                 |               |           |                             |               |                       |               |                  |                            |                |          |        |
|                                        |                                      |                 |               |           |                             |               |                       |               |                  |                            |                |          |        |
|                                        |                                      |                 |               |           |                             |               |                       |               |                  |                            |                |          |        |

Move to "Job Classification" tab by clicking "Next" button.

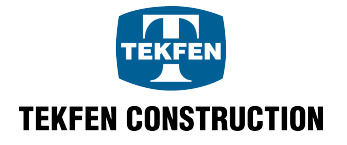

If you want to remove the related address, click on the person to be deleted and select the line; click "**Delete**" button.

| Name              | Firet name                             |                 | firet laet@            | comp     | 1                        | J           |
|-------------------|----------------------------------------|-----------------|------------------------|----------|--------------------------|-------------|
| Name              |                                        |                 |                        |          |                          |             |
|                   |                                        | Job Title       | E-Mail                 | A        | dministrative<br>Contact | User Accoun |
| Actions 🔻 V       | iew 🔻 Format 👻 🛃                       | Freeze 📄 Detach | 🚽 Wrap                 |          |                          |             |
| lect the conta    | cts that are associated with this addr | ess.            |                        |          |                          |             |
| Address           | Contacts                               |                 |                        |          |                          |             |
| Postal<br>Code    | PostalCode                             |                 |                        |          |                          |             |
| State             | State                                  |                 |                        |          |                          |             |
| City              | City                                   | E-Mail          | first.last@com         | pany.com |                          |             |
| Address<br>Line 2 | Address Line2                          | Fax             | 90 🔻                   | 333      | 333 33 33                |             |
| Address<br>Line 1 | Address Line1                          | Phone           | 90 🔻                   | 222      | 222 22 22                | 22          |
| * Country         | United States                          | •               | RFQ Addres             | s        |                          |             |
|                   | ADDRESS_NAME                           | Purpose         | PO Address Invoice Add | ress     |                          |             |

Make sure that the related person does not have any link to the address. Return to supplier registration request page by clicking "**OK**".

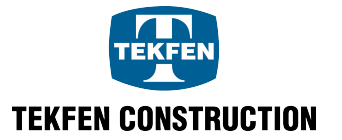

# 4. Register Supplier: Job Classifications

This is the field used to define the status of the supplier as being "E-Invoice Taxpayer" or not and to enter the quality documents.

Information can be entered by pressing "+" button.

|                                            | 0               |          | 0         | •                           | 0             | 0                     |               | 0                                    |                    |                    |             |        |
|--------------------------------------------|-----------------|----------|-----------|-----------------------------|---------------|-----------------------|---------------|--------------------------------------|--------------------|--------------------|-------------|--------|
|                                            | Company Details | Contacts | Addresses | Business<br>Classifications | Bank Accounts | Products and Services | Questionnaire | Review                               |                    |                    |             |        |
| Register Supplier: Business Classification | ns              |          |           |                             |               |                       |               |                                      | Back Ne <u>x</u> t | Save for Late      | r Register  | Cancel |
| None of the classifications are applicable |                 |          |           |                             |               |                       |               |                                      |                    |                    |             |        |
| Actions View View Format View Format View  | 📓 Detach 🚽 Wrap |          |           |                             |               |                       |               |                                      |                    |                    |             |        |
| * Classification                           |                 |          |           |                             |               |                       |               | Other Certifying<br>Agency Certifica | te Start Date      | Expiration<br>Date | Attachments | Notes  |
| No data to display.                        |                 |          |           |                             |               |                       |               |                                      |                    |                    |             |        |
|                                            |                 |          |           |                             |               |                       |               |                                      |                    |                    |             |        |
|                                            |                 |          |           |                             |               |                       |               |                                      |                    |                    |             |        |
|                                            |                 |          |           |                             |               |                       |               |                                      |                    |                    |             |        |
|                                            |                 |          |           |                             |               |                       |               |                                      |                    |                    |             |        |
|                                            |                 |          |           |                             |               |                       |               |                                      |                    |                    |             |        |
|                                            |                 |          |           |                             |               |                       |               |                                      |                    |                    |             |        |
|                                            |                 |          |           |                             |               |                       |               |                                      |                    |                    |             |        |
|                                            |                 |          |           |                             |               |                       |               |                                      |                    |                    |             |        |
|                                            |                 |          |           |                             |               |                       |               |                                      |                    |                    |             |        |
|                                            |                 |          |           |                             |               |                       |               |                                      |                    |                    |             |        |
|                                            |                 |          |           |                             |               |                       |               |                                      |                    |                    |             |        |
|                                            |                 |          |           |                             |               |                       |               |                                      |                    |                    |             |        |
|                                            |                 |          |           |                             |               |                       |               |                                      |                    |                    |             |        |
|                                            |                 |          |           |                             |               |                       |               |                                      |                    |                    |             |        |
|                                            |                 |          |           |                             |               |                       |               |                                      |                    |                    |             |        |
|                                            |                 |          |           |                             |               |                       |               |                                      |                    |                    |             |        |
|                                            |                 |          |           |                             |               |                       |               |                                      |                    |                    |             |        |
|                                            |                 |          |           |                             |               |                       |               |                                      |                    |                    |             |        |
|                                            |                 |          |           |                             |               |                       |               |                                      |                    |                    |             |        |
|                                            |                 |          |           |                             |               |                       |               |                                      |                    |                    |             |        |

In the classification field, a range of values is listed.

|                                             | Company Details | Contacts | Addresses | Business<br>Classifications | Bank Accounts | Products and Services | Questionnaire | Review                     | v           |            |                    |             |                |
|---------------------------------------------|-----------------|----------|-----------|-----------------------------|---------------|-----------------------|---------------|----------------------------|-------------|------------|--------------------|-------------|----------------|
| Register Supplier: Business Classifications | S               |          |           |                             |               |                       |               |                            |             | Back Next  | Save for Later     | Register    | <u>C</u> ancel |
| None of the classifications are applicable  |                 |          |           |                             |               |                       |               |                            |             |            |                    |             |                |
| Actions View View Vormat View Format View   | 🔐 Detach 🚽 Wrap |          |           |                             |               |                       |               |                            |             |            |                    |             |                |
| * Classification                            |                 |          |           |                             |               |                       |               | Other Certifying<br>Agency | Certificate | Start Date | Expiration<br>Date | Attachments | Notes          |
| •                                           |                 |          |           |                             |               |                       | v             |                            |             | tis        | 16                 | None 🕂      | e              |
|                                             |                 |          |           |                             |               |                       |               |                            |             |            |                    |             |                |
|                                             |                 |          |           |                             |               |                       |               |                            |             |            |                    |             |                |
|                                             |                 |          |           |                             |               |                       |               |                            |             |            |                    |             |                |
|                                             |                 |          |           |                             |               |                       |               |                            |             |            |                    |             |                |
|                                             |                 |          |           |                             |               |                       |               |                            |             |            |                    |             |                |
|                                             |                 |          |           |                             |               |                       |               |                            |             |            |                    |             |                |
|                                             |                 |          |           |                             |               |                       |               |                            |             |            |                    |             |                |
|                                             |                 |          |           |                             |               |                       |               |                            |             |            |                    |             |                |
|                                             |                 |          |           |                             |               |                       |               |                            |             |            |                    |             |                |
|                                             |                 |          |           |                             |               |                       |               |                            |             |            |                    |             |                |
|                                             |                 |          |           |                             |               |                       |               |                            |             |            |                    |             |                |
|                                             |                 |          |           |                             |               |                       |               |                            |             |            |                    |             |                |
|                                             |                 |          |           |                             |               |                       |               |                            |             |            |                    |             |                |

From this list, select the data, which is relevant for the supplier. Hence, this data is added to the supplier's business classification list.

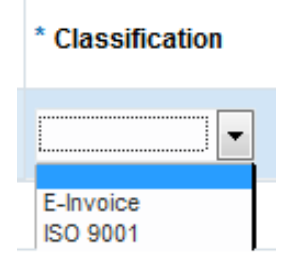

When you click on "**Attachments**" field, a new area opens. The relevant attachment can be added from this field.

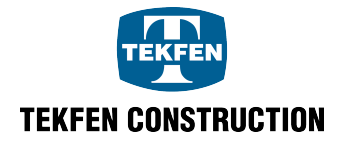

|                                             | Company Details | Contacts Addresses       | Business<br>Classifications | Bank Accounts | Products and Services | Questionnaire | Revie                      | ew.         |            |                    |            |         |
|---------------------------------------------|-----------------|--------------------------|-----------------------------|---------------|-----------------------|---------------|----------------------------|-------------|------------|--------------------|------------|---------|
| Register Supplier: Business Classifications |                 |                          |                             |               |                       |               |                            |             | Back Next  | Save for Later     | Register   | Cancel  |
| None of the classifications are applicable  |                 |                          |                             |               |                       |               |                            |             |            |                    |            |         |
| Actions 👻 View 👻 Format 👻 🕂 🗍 Freeze 😭 De   | etach 🚽 Wrap    |                          |                             |               |                       |               |                            |             |            |                    |            |         |
| * Classification                            |                 |                          |                             |               |                       |               | Other Certifying<br>Agency | Certificate | Start Date | Expiration<br>Date | Attachment | s Notes |
| ISO 9001                                    |                 |                          |                             |               |                       | •             |                            |             | Ú.         | 60                 | None 🕂     | D2      |
|                                             |                 |                          |                             |               |                       |               |                            |             |            |                    |            |         |
|                                             |                 |                          |                             |               |                       |               |                            |             |            |                    |            |         |
|                                             |                 |                          |                             |               |                       |               |                            |             |            |                    |            |         |
|                                             | Attachments     |                          |                             |               |                       |               | ×                          |             |            |                    |            |         |
|                                             | Actions - View  | • + ×                    |                             |               |                       |               |                            |             |            |                    |            |         |
|                                             | Туре            | * File Name or URL       | Tit                         | e             | Description           | Attached By   | Attached Da                |             |            |                    |            |         |
|                                             | Fie 📼           | Browse No file selected. |                             |               |                       | anonymous     | 15.12.2017 10              |             |            |                    |            |         |
|                                             | ×               |                          |                             | "             |                       |               | - ·                        |             |            |                    |            |         |
|                                             | Rows Selected   | 1 Columns Hidden 1       |                             |               |                       |               |                            |             |            |                    |            |         |
|                                             |                 |                          |                             |               |                       |               | O <u>K</u> <u>C</u> ancel  |             |            |                    |            |         |
|                                             |                 |                          |                             |               |                       |               | _                          |             |            |                    |            |         |
|                                             |                 |                          |                             |               |                       |               |                            |             |            |                    |            |         |
|                                             |                 |                          |                             |               |                       |               |                            |             |            |                    |            |         |
|                                             |                 |                          |                             |               |                       |               |                            |             |            |                    |            |         |
|                                             |                 |                          |                             |               |                       |               |                            |             |            |                    |            |         |
|                                             |                 |                          |                             |               |                       |               |                            |             |            |                    |            |         |

If you want to add a note about supplier business classifications, click on the picture in the "**Notes**" field, and enter the note.

|                                             | 0               |          | 0         |                             |               |                       |               |                                    |                 |                    |                         |                |
|---------------------------------------------|-----------------|----------|-----------|-----------------------------|---------------|-----------------------|---------------|------------------------------------|-----------------|--------------------|-------------------------|----------------|
|                                             | Company Details | Contacts | Addresses | Business<br>Classifications | Bank Accounts | Products and Services | Questionnaire | Review                             |                 |                    |                         |                |
| Register Supplier: Business Classifications |                 |          |           |                             |               |                       |               |                                    | Back Next       | Save for Later     | Register                | <u>C</u> ancel |
| None of the classifications are applicable  |                 |          |           |                             |               |                       |               |                                    |                 |                    |                         |                |
| Actions 🕶 View 💌 Format 👻 🕂 🕂 Freeze        | Detach 🚽 Wrap   |          |           |                             |               |                       |               |                                    |                 |                    |                         |                |
| * Classification                            |                 |          |           |                             |               |                       |               | Other Certifying<br>Agency Certifi | cate Start Date | Expiration<br>Date | Attachments             | Notes          |
| ISO 9001 🗨                                  |                 |          |           |                             |               |                       | •             | Create Note                        | 6               |                    | None +                  | ×              |
|                                             |                 |          |           |                             |               |                       |               |                                    |                 |                    |                         | - 64           |
|                                             |                 |          |           |                             |               |                       |               |                                    |                 |                    |                         |                |
|                                             |                 |          |           |                             |               |                       |               |                                    |                 |                    |                         |                |
|                                             |                 |          |           |                             |               |                       |               |                                    |                 |                    | O <u>K</u> <u>C</u> anc | el             |
|                                             |                 |          |           |                             |               |                       |               |                                    |                 |                    |                         |                |
|                                             |                 |          |           |                             |               |                       |               |                                    |                 |                    |                         |                |
|                                             |                 |          |           |                             |               |                       |               |                                    |                 |                    |                         |                |
|                                             |                 |          |           |                             |               |                       |               |                                    |                 |                    |                         |                |
|                                             |                 |          |           |                             |               |                       |               |                                    |                 |                    |                         |                |
|                                             |                 |          |           |                             |               |                       |               |                                    |                 |                    |                         |                |
|                                             |                 |          |           |                             |               |                       |               |                                    |                 |                    |                         |                |
|                                             |                 |          |           |                             |               |                       |               |                                    |                 |                    |                         |                |
|                                             |                 |          |           |                             |               |                       |               |                                    |                 |                    |                         |                |
|                                             |                 |          |           |                             |               |                       |               |                                    |                 |                    |                         |                |

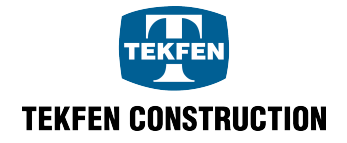

#### \* E-Invoice Taxpayer

If the supplier is an e-invoice taxpayer, this value should be selected among the job classification lines and mark "Yes" in the line.

If the supplier is not an e-invoice taxpayer, this line should not be added or should be marked as "No".

|                                             | Company Details | O<br>Contacts | O<br>Addresses | Business<br>Classifications | Bank Accounts | Products and Services | Questionnaire | Review                     | N           |            |                    |             |        |
|---------------------------------------------|-----------------|---------------|----------------|-----------------------------|---------------|-----------------------|---------------|----------------------------|-------------|------------|--------------------|-------------|--------|
| Register Supplier: Business Classifications |                 |               |                |                             |               |                       |               |                            |             | Back Next  | Save for Later     | Register    | Cancel |
| None of the classifications are applicable  |                 |               |                |                             |               |                       |               |                            |             |            |                    |             |        |
| Actions 🗸 View 🗸 Format 👻 🕂 Freeze 🔐 De     | etach 🚽 Wrap    |               |                |                             |               |                       |               |                            |             |            |                    |             |        |
| * Classification                            |                 |               |                |                             |               |                       |               | Other Certifying<br>Agency | Certificate | Start Date | Expiration<br>Date | Attachments | Notes  |
| E-Invoice                                   |                 |               |                |                             |               | ٢                     | 'es / Evet 🔻  |                            |             | Č.         | Co.                | None +      |        |
|                                             |                 |               |                |                             |               |                       |               |                            |             |            |                    |             |        |
|                                             |                 |               |                |                             |               |                       |               |                            |             |            |                    |             |        |
|                                             |                 |               |                |                             |               |                       |               |                            |             |            |                    |             |        |
|                                             |                 |               |                |                             |               |                       |               |                            |             |            |                    |             |        |
|                                             |                 |               |                |                             |               |                       |               |                            |             |            |                    |             |        |
|                                             |                 |               |                |                             |               |                       |               |                            |             |            |                    |             |        |
|                                             |                 |               |                |                             |               |                       |               |                            |             |            |                    |             |        |
|                                             |                 |               |                |                             |               |                       |               |                            |             |            |                    |             |        |
|                                             |                 |               |                |                             |               |                       |               |                            |             |            |                    |             |        |
|                                             |                 |               |                |                             |               |                       |               |                            |             |            |                    |             |        |
|                                             |                 |               |                |                             |               |                       |               |                            |             |            |                    |             |        |
|                                             |                 |               |                |                             |               |                       |               |                            |             |            |                    |             |        |
|                                             |                 |               |                |                             |               |                       |               |                            |             |            |                    |             |        |
|                                             |                 |               |                |                             |               |                       |               |                            |             |            |                    |             |        |

## \*ISO – 9001 Certificate

If the supplier has an ISO certificate, the related document is selected from the value list and added to the job classification line. The start and end dates of the certificate must be selected.

|                                              | Company Details | Contacts | O<br>Addresses | Business<br>Classifications | Bank Accounts | Products and Services | Questionnaire | Revier                     | v           |            |                    |             |        |
|----------------------------------------------|-----------------|----------|----------------|-----------------------------|---------------|-----------------------|---------------|----------------------------|-------------|------------|--------------------|-------------|--------|
| Register Supplier: Business Classifications  |                 |          |                |                             |               |                       |               |                            |             | Back Next  | Save for Later     | Register    | Cancel |
| None of the classifications are applicable   |                 |          |                |                             |               |                       |               |                            |             |            |                    |             |        |
| Actions View View Format V + X 🔟 Freeze 🔐 De | etach 🚽 Wrap    |          |                |                             |               |                       |               |                            |             |            |                    |             |        |
| * Classification                             |                 |          |                |                             |               |                       |               | Other Certifying<br>Agency | Certificate | Start Date | Expiration<br>Date | Attachments | Notes  |
| ISO 9001                                     |                 |          |                |                             |               |                       | •             |                            | ISO9001     | .01.2017   | .01.2019 👸         | None 🕂      | Ш?     |
|                                              |                 |          |                |                             |               |                       |               |                            |             |            |                    |             |        |
|                                              |                 |          |                |                             |               |                       |               |                            |             |            |                    |             |        |
|                                              |                 |          |                |                             |               |                       |               |                            |             |            |                    |             |        |
|                                              |                 |          |                |                             |               |                       |               |                            |             |            |                    |             |        |
|                                              |                 |          |                |                             |               |                       |               |                            |             |            |                    |             |        |
|                                              |                 |          |                |                             |               |                       |               |                            |             |            |                    |             |        |
|                                              |                 |          |                |                             |               |                       |               |                            |             |            |                    |             |        |
|                                              |                 |          |                |                             |               |                       |               |                            |             |            |                    |             |        |
|                                              |                 |          |                |                             |               |                       |               |                            |             |            |                    |             |        |
|                                              |                 |          |                |                             |               |                       |               |                            |             |            |                    |             |        |
|                                              |                 |          |                |                             |               |                       |               |                            |             |            |                    |             |        |
|                                              |                 |          |                |                             |               |                       |               |                            |             |            |                    |             |        |
|                                              |                 |          |                |                             |               |                       |               |                            |             |            |                    |             |        |
|                                              |                 |          |                |                             |               |                       |               |                            |             |            |                    |             |        |

ISO Certificate should be added to this field as an attachment.

Press "Next" button to proceed to Bank Accounts tab.

\* None of the classifications are applicable; if any of the values in the Job Classification list do not apply to the supplier, mark " None of the classifications are applicable"

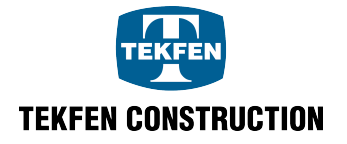

| button.                                     |          |           |                             |               |                       |               |                            |             |                    |                    |             |                |
|---------------------------------------------|----------|-----------|-----------------------------|---------------|-----------------------|---------------|----------------------------|-------------|--------------------|--------------------|-------------|----------------|
| Company Details                             | Contacts | Addresses | Business<br>Classifications | Bank Accounts | Products and Services | Questionnaire | Revie                      | w           |                    |                    |             |                |
| Register Supplier: Business Classifications |          |           |                             |               |                       |               |                            |             | Back Ne <u>x</u> t | Save for Later     | Register    | <u>C</u> ancel |
| Vone of the classifications are applicable  |          |           |                             |               |                       |               |                            |             |                    |                    |             |                |
| *Classification                             |          |           |                             |               |                       |               | Other Certifying<br>Agency | Certificate | Start Date         | Expiration<br>Date | Attachments | Notes          |
| No data to display.                         |          |           |                             |               |                       |               |                            |             |                    |                    |             |                |
|                                             |          |           |                             |               |                       |               |                            |             |                    |                    |             |                |
|                                             |          |           |                             |               |                       |               |                            |             |                    |                    |             |                |
|                                             |          |           |                             |               |                       |               |                            |             |                    |                    |             |                |
|                                             |          |           |                             |               |                       |               |                            |             |                    |                    |             |                |
|                                             |          |           |                             |               |                       |               |                            |             |                    |                    |             |                |
|                                             |          |           |                             |               |                       |               |                            |             |                    |                    |             |                |
|                                             |          |           |                             |               |                       |               |                            |             |                    |                    |             |                |
|                                             |          |           |                             |               |                       |               |                            |             |                    |                    |             |                |
|                                             |          |           |                             |               |                       |               |                            |             |                    |                    |             |                |
|                                             |          |           |                             |               |                       |               |                            |             |                    |                    |             |                |
|                                             |          |           |                             |               |                       |               |                            |             |                    |                    |             |                |
|                                             |          |           |                             |               |                       |               |                            |             |                    |                    |             |                |

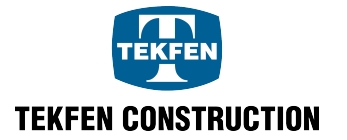

# 5. Register Supplier: Bank Accounts

This tab is used to enter the supplier's bank, update bank information or delete bank's link.

## 5.1 Creating a Bank Account

By pressing "+" button, bank information is entered.

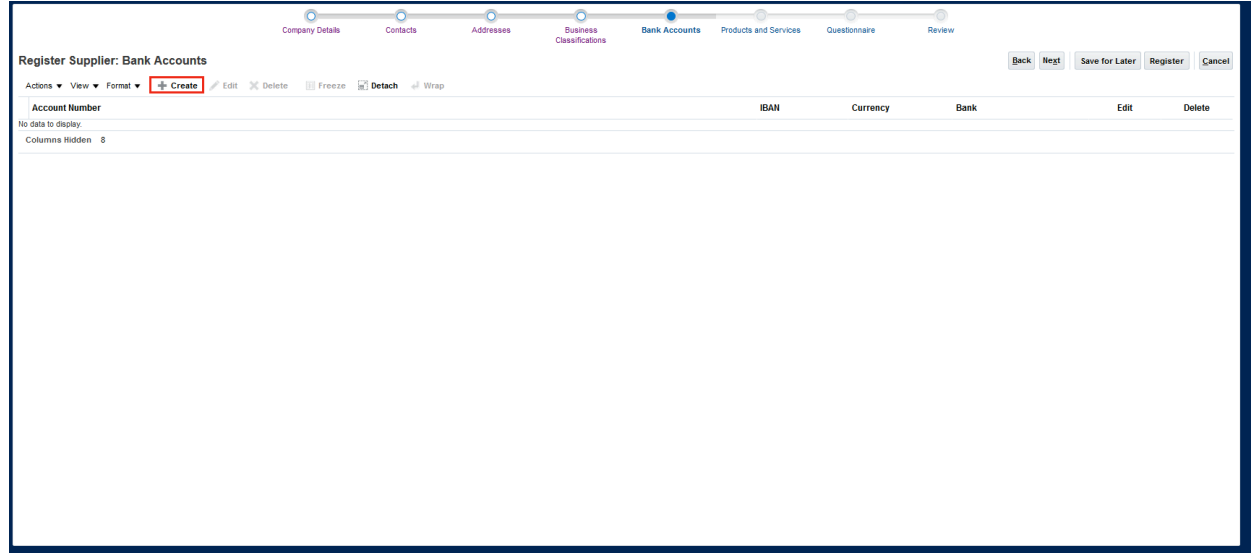

Bank country, bank name, bank branch, currency information are selected from the list. Enter account number as well as IBAN information.

It is possible to create manually note to the approver. By pressing "OK" button, bank information is added.

| Create Bank Account   |                                            |                      |      |                |    |        |
|-----------------------|--------------------------------------------|----------------------|------|----------------|----|--------|
| * Country             | Turkey                                     |                      | IBAN |                |    |        |
| Bank                  | The Royal Bank Of Scotland N.V.            | Curr                 | ency | •              |    |        |
| Branch                | Head Office Amsterdam İstanbul Main Branch | •                    |      |                |    |        |
| * Account Number      | 0001                                       |                      |      |                |    |        |
| Additional Informat   | ion                                        |                      |      |                |    |        |
| Account Nam           | ne                                         | Agency Location Code |      |                |    |        |
| Alternate Account Nam | ne                                         | Account Type         |      | •              |    |        |
| Account Suff          | īix                                        | Description          |      |                |    |        |
| Check Digi            | ts                                         |                      |      |                |    |        |
| Comments              |                                            |                      |      |                |    |        |
| Note to               |                                            |                      |      |                |    |        |
| Approver              |                                            |                      |      |                |    |        |
|                       |                                            |                      |      | Create Another | ОК | Cancel |
|                       |                                            |                      |      |                | -1 |        |

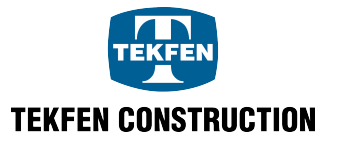

|                                        | Company Details | Contacts      | Addresses | Business        | Bank Accounts | Products and Services | Questionnaire | Beview                    |               |                      |
|----------------------------------------|-----------------|---------------|-----------|-----------------|---------------|-----------------------|---------------|---------------------------|---------------|----------------------|
| Desister Sussilian Desis Assounts      |                 |               |           | Classifications |               |                       |               |                           |               |                      |
| Register Supplier. Bank Accounts       |                 |               |           |                 |               |                       |               | Dac                       | Save for L    | aler Register Gancer |
| Actions View Format + Create Edit Dele | ete 📗 Freeze 📺  | Detach 🚽 Wrap |           |                 |               | 10.4.1                | C             | Deals                     |               | dia Datata           |
| Account Number                         |                 |               |           |                 |               | IBAN                  | Currency      | Bank<br>The Devel Back Of | Contract N11/ | dit Delete           |
| Columna Hidden                         |                 |               |           |                 |               |                       |               | The Royal Bank OT         | Scotland N.V. |                      |
| Columns hidden 5                       |                 |               |           |                 |               |                       |               |                           |               |                      |
|                                        |                 |               |           |                 |               |                       |               |                           |               |                      |
|                                        |                 |               |           |                 |               |                       |               |                           |               |                      |
|                                        |                 |               |           |                 |               |                       |               |                           |               |                      |
|                                        |                 |               |           |                 |               |                       |               |                           |               |                      |
|                                        |                 |               |           |                 |               |                       |               |                           |               |                      |
|                                        |                 |               |           |                 |               |                       |               |                           |               |                      |
|                                        |                 |               |           |                 |               |                       |               |                           |               |                      |
|                                        |                 |               |           |                 |               |                       |               |                           |               |                      |
|                                        |                 |               |           |                 |               |                       |               |                           |               |                      |
|                                        |                 |               |           |                 |               |                       |               |                           |               |                      |
|                                        |                 |               |           |                 |               |                       |               |                           |               |                      |
|                                        |                 |               |           |                 |               |                       |               |                           |               |                      |
|                                        |                 |               |           |                 |               |                       |               |                           |               |                      |
|                                        |                 |               |           |                 |               |                       |               |                           |               |                      |
|                                        |                 |               |           |                 |               |                       |               |                           |               |                      |
|                                        |                 |               |           |                 |               |                       |               |                           |               |                      |
|                                        |                 |               |           |                 |               |                       |               |                           |               |                      |

Press "Next" button to proceed to Products and Services tab.

# 5.2 Updating Bank Accounts

On the Bank Accounts tab, click the line of bank account that you would like to edit. When the background color of the related line is blue, the corresponding line is selected. Supplier bank information can be updated by clicking "Edit" button located on the line or over the lines.

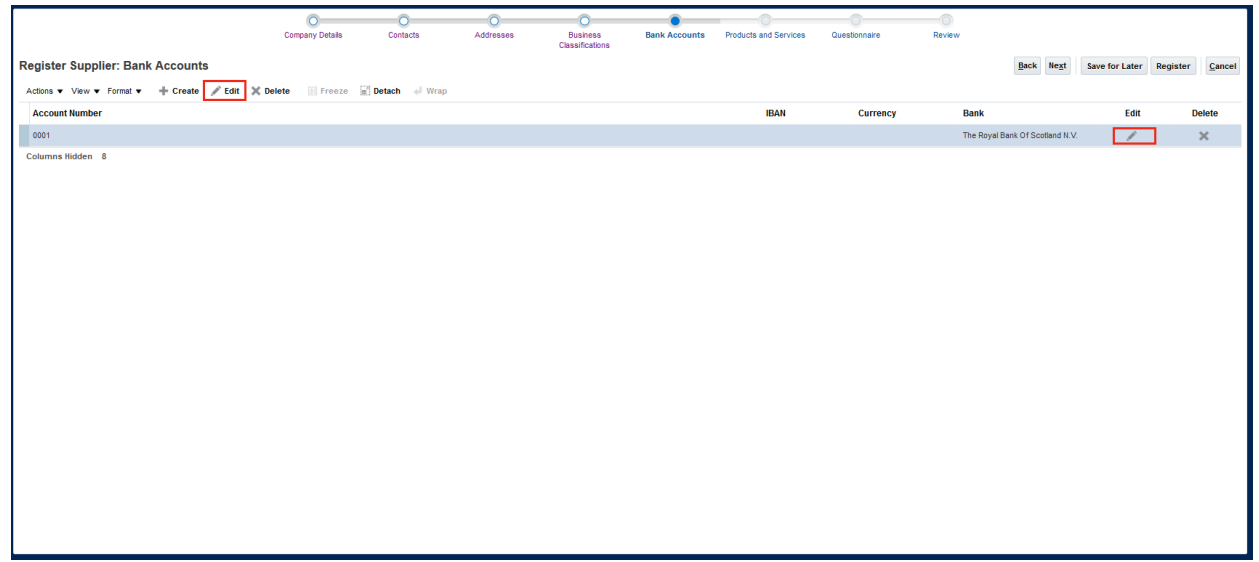

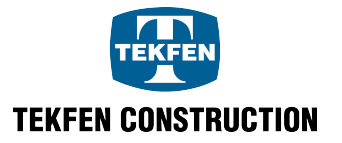

| Edit Bank Account     |                                            |                      |                          |   |
|-----------------------|--------------------------------------------|----------------------|--------------------------|---|
| * Country             | Turkey                                     |                      | IBAN                     |   |
| Bank                  | The Royal Bank Of Scotland N.V.            | Curr                 | rency 🔻                  |   |
| Branch                | Head Office Amsterdam İstanbul Main Branch | •                    |                          |   |
| * Account Number      | 0002                                       |                      |                          |   |
| Additional Informat   | ion                                        |                      |                          |   |
| Account Nam           | ne                                         | Agency Location Code |                          |   |
| Alternate Account Nam | ne                                         | Account Type         | •                        |   |
| Account Suff          | fix                                        | Description          |                          |   |
| Check Digi            | ts                                         |                      |                          |   |
| Comments              |                                            |                      |                          |   |
| Note to<br>Approver   |                                            |                      |                          |   |
|                       |                                            |                      |                          |   |
|                       |                                            |                      | O <u>K</u> <u>C</u> ance | 1 |

## Click "**OK**" button to save the edit.

|                                             | Company Details Contacts   | Addresses | O<br>Business<br>Classifications | Bank Accounts | Products and Services | Questionnaire | Review                         |                |                 |
|---------------------------------------------|----------------------------|-----------|----------------------------------|---------------|-----------------------|---------------|--------------------------------|----------------|-----------------|
| Register Supplier: Bank Accounts            |                            |           |                                  |               |                       |               | <u>B</u> ack Ne <u>x</u> t     | Save for Later | Register Cancel |
| Actions 🔻 View 👻 Format 👻 🕂 Create 🧪 Edit 💥 | Delete 🔝 Freeze 🔐 Detach 🤞 | Wrap      |                                  |               |                       |               |                                |                |                 |
| Account Number                              |                            |           |                                  |               | IBAN                  | Currency      | Bank                           | Edit           | Delete          |
| 0002                                        |                            |           |                                  |               |                       |               | The Royal Bank Of Scotland N.V | 1              | ×               |
| Columna Hidden 8                            |                            |           |                                  |               |                       |               |                                |                |                 |

## 5.3 Deleting Bank Accounts

On the Bank Accounts tab, click the line of bank account that you would like to delete. When the background color of the related line is blue, the corresponding line is selected. Click "**Delete**" button on the line or over the lines.

If you answer, "Yes" to this question, "The selected record will be deleted. Do you want to continue?", the bank account is deleted.

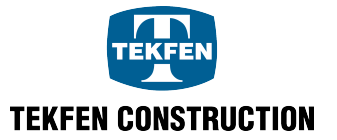

|                                           | Company Details    | Contacts          | O<br>Addresses | Business<br>Classifications | Bank Accounts | Products and Services | Questionnaire | Review                          |                   |                         |
|-------------------------------------------|--------------------|-------------------|----------------|-----------------------------|---------------|-----------------------|---------------|---------------------------------|-------------------|-------------------------|
| Register Supplier: Bank Accounts          |                    |                   |                |                             |               |                       |               | Back Next                       | Save for Later Re | gister <u>C</u> ancel   |
| Actions 🕶 View 👻 Format 👻 🕂 Create 🥒 Edit | Contraction Delete | 🗑 Detach 🚽 Wrap   |                |                             |               |                       |               |                                 |                   |                         |
| Account Number                            |                    |                   |                |                             |               | IBAN                  | Currency      | Bank                            | Edit              | Delete                  |
| 0002                                      |                    |                   |                |                             |               |                       |               | The Royal Bank Of Scotland N.V. | 1                 | ×                       |
|                                           |                    |                   |                |                             |               |                       |               |                                 |                   |                         |
|                                           |                    |                   |                |                             |               |                       |               |                                 |                   |                         |
|                                           | 0                  | 0                 | 0              | 0                           |               |                       |               |                                 |                   |                         |
|                                           | Company Details    | Contacts          | Addresses      | Business<br>Classifications | Bank Accounts | Products and Services | Questionnaire | Review                          |                   |                         |
| Register Supplier: Bank Accounts          |                    |                   |                |                             |               |                       |               | Back Neg                        | t Save for Later  | Register <u>C</u> ancel |
| Actions 🔻 View 🔻 Format 👻 🕂 Create 🥒 Edit | X Delete 🔲 Freeze  | 🗑 Detach 🛛 🚽 Wrap |                |                             |               |                       |               |                                 |                   |                         |
| Account Number                            |                    |                   |                |                             |               | IBAN                  | Currency      | Bank                            | Edit              | Delete                  |
| 0002                                      |                    |                   |                |                             |               |                       |               | The Royal Bank Of Scotland      | N.V. 🥖            | ×                       |
| Columns Hidden 8                          |                    |                   |                |                             |               |                       |               |                                 |                   |                         |

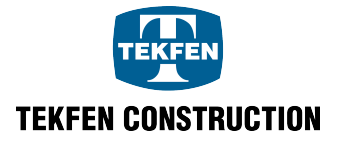

# 6. Register Supplier: Products and Services

The products and services that the supplier provides are listed. You need to select one product or service category.

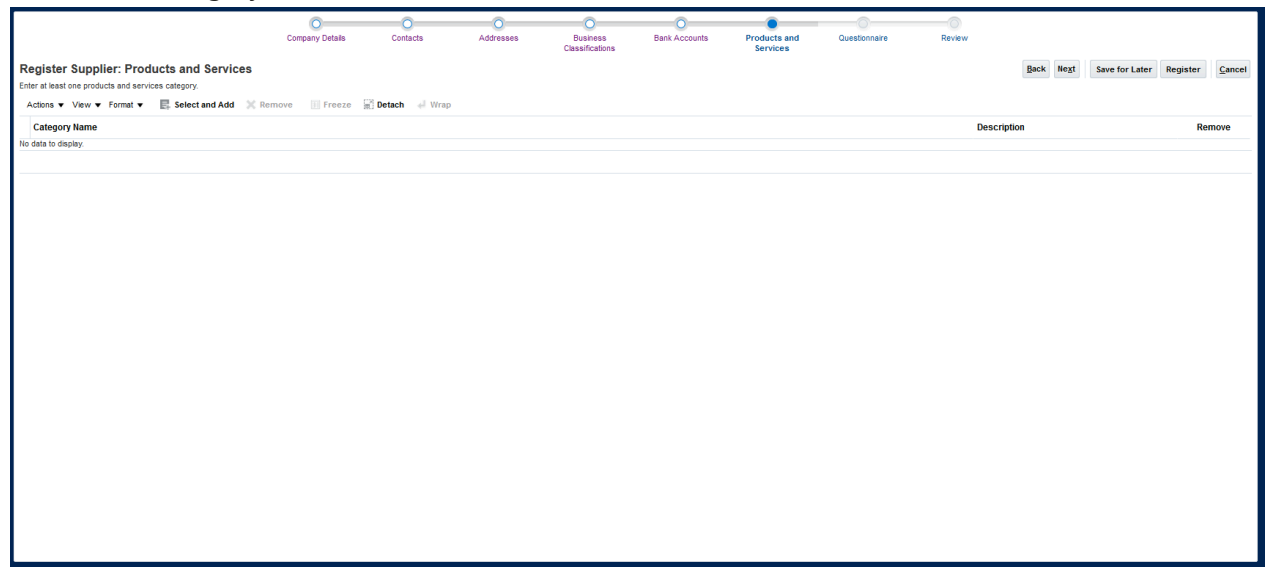

# 6.1 Adding Product and Service Information

In order to access the list of previously defined products and services, click "**Select and Add**" button.

|                                                    | 0               | 0               | 0         | 0                           | 0             | •                        | 0             | 0      |           |                |          |                |
|----------------------------------------------------|-----------------|-----------------|-----------|-----------------------------|---------------|--------------------------|---------------|--------|-----------|----------------|----------|----------------|
|                                                    | Company Details | Contacts        | Addresses | Business<br>Classifications | Bank Accounts | Products and<br>Services | Questionnaire | Review |           |                |          |                |
| Register Supplier: Products and Services           |                 |                 |           |                             |               |                          |               |        | Back Next | Save for Later | Register | <u>C</u> ancel |
| Enter at least one products and services category. |                 |                 |           |                             |               |                          |               |        |           |                |          |                |
| Actions View View Format View Remov                | /e 🔢 Freeze     | 📰 Detach 🚽 Wrap |           |                             |               |                          |               |        |           |                |          |                |
| Category Name                                      |                 |                 |           |                             |               |                          |               | Desc   | iption    |                | Rei      | move           |
| No data to display.                                |                 |                 |           |                             |               |                          |               |        |           |                |          |                |
|                                                    |                 |                 |           |                             |               |                          |               |        |           |                |          |                |
|                                                    |                 |                 |           |                             |               |                          |               |        |           |                |          |                |
|                                                    |                 |                 |           |                             |               |                          |               |        |           |                |          |                |
|                                                    |                 |                 |           |                             |               |                          |               |        |           |                |          |                |
|                                                    |                 |                 |           |                             |               |                          |               |        |           |                |          |                |
|                                                    |                 |                 |           |                             |               |                          |               |        |           |                |          |                |
|                                                    |                 |                 |           |                             |               |                          |               |        |           |                |          |                |
|                                                    |                 |                 |           |                             |               |                          |               |        |           |                |          |                |
|                                                    |                 |                 |           |                             |               |                          |               |        |           |                |          |                |
|                                                    |                 |                 |           |                             |               |                          |               |        |           |                |          |                |
|                                                    |                 |                 |           |                             |               |                          |               |        |           |                |          |                |
|                                                    |                 |                 |           |                             |               |                          |               |        |           |                |          |                |
|                                                    |                 |                 |           |                             |               |                          |               |        |           |                |          |                |
|                                                    |                 |                 |           |                             |               |                          |               |        |           |                |          |                |
|                                                    |                 |                 |           |                             |               |                          |               |        |           |                |          |                |
|                                                    |                 |                 |           |                             |               |                          |               |        |           |                |          |                |
|                                                    |                 |                 |           |                             |               |                          |               |        |           |                |          |                |
|                                                    |                 |                 |           |                             |               |                          |               |        |           |                |          |                |
|                                                    |                 |                 |           |                             |               |                          |               |        |           |                |          |                |
|                                                    |                 |                 |           |                             |               |                          |               |        |           |                |          |                |
|                                                    |                 |                 |           |                             |               |                          |               |        |           |                |          |                |

It is necessary to add one product or service among the lowest category of the Product and Service list.

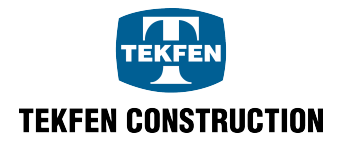

| Select   | and Add: Products and Services            |
|----------|-------------------------------------------|
| View     | 🔻 Format 👻 🔟 Freeze 🔛 Detach 🧮 👬 🔯 📣 Wrap |
| Selec    | Category Name Description                 |
|          | Products                                  |
|          | Administrative Products                   |
|          | Construction Components                   |
|          | Civil Works                               |
|          | 🖌 🚞 Site Survey                           |
|          | Surveying Tools                           |
| <b>V</b> | Total Stations & Parts                    |
|          | Electrical Components                     |
|          | Fuels & Lubricants                        |
|          | Health, Safety & Environment              |
|          | Information Technology                    |
|          | Machinery & Equipment                     |
|          | The chanical Components                   |
|          | Paints & Additives                        |
|          | Quality Control Equipment                 |
|          | Steel Components                          |
|          | A Ervices                                 |

After selecting related products and services, click "**OK**" and proceed.

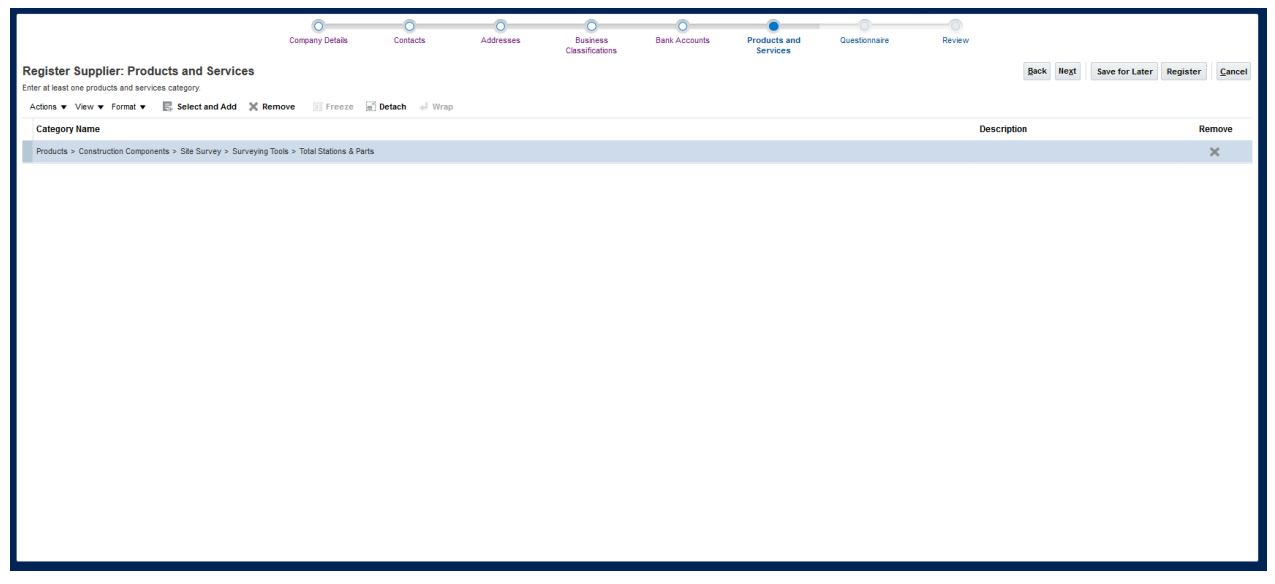

Press "Next" button to proceed to Survey section.

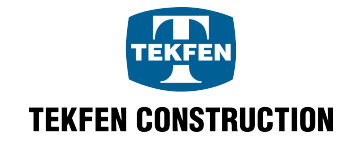

# 6.2 Deleting Product and Service Information

By clicking on the product or service line that needs to be deleted from the Products and Services tab, click "**Remove**" button at the end of the line or above the lines.

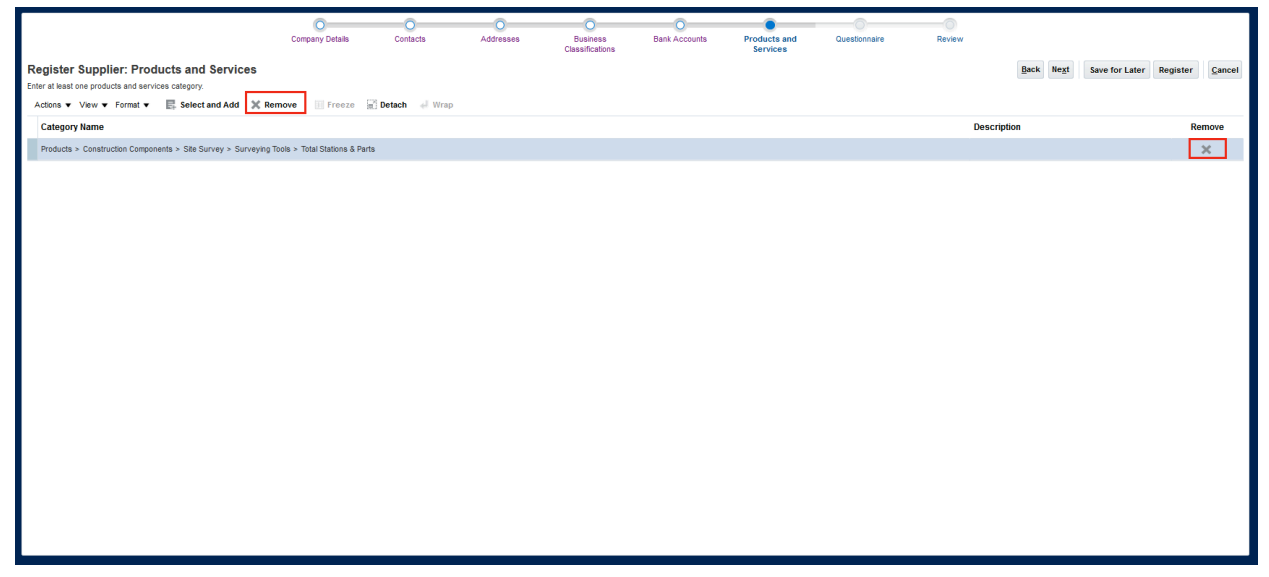

If you answer, "Yes" to this question; "The selected record will be deleted. Do you want to continue?", the corresponding line from the list of product/services provided by the supplier is deleted.

|                                                                                                | 0                             | 0               | 0         | 0                                      | 0                    | •                        |               |        |                    |                       |                   |
|------------------------------------------------------------------------------------------------|-------------------------------|-----------------|-----------|----------------------------------------|----------------------|--------------------------|---------------|--------|--------------------|-----------------------|-------------------|
|                                                                                                | Company Details               | Contacts        | Addresses | Business<br>Classifications            | Bank Accounts        | Products and<br>Services | Questionnaire | Review |                    |                       |                   |
| Register Supplier: Products and Services<br>Enter at least one products and services category. |                               |                 |           |                                        |                      |                          |               |        | Back Ne <u>x</u> t | Save for Later Regist | er <u>C</u> ancel |
| Actions • View • Format • E Select and Add X Re                                                | emove 💿 Freeze                | 🖥 Detach 🚽 Wrap |           |                                        |                      |                          |               |        |                    |                       |                   |
| Category Name                                                                                  |                               |                 |           |                                        |                      |                          |               | Descri | iption             |                       | Remove            |
| Products > Construction Components > Site Survey > Surveying                                   | Tools > Total Stations & Part | s               |           |                                        |                      |                          |               |        |                    |                       | ×                 |
|                                                                                                |                               |                 |           |                                        |                      |                          |               |        |                    |                       |                   |
|                                                                                                |                               |                 |           |                                        |                      |                          |               |        |                    |                       |                   |
|                                                                                                |                               |                 |           |                                        |                      |                          |               |        |                    |                       |                   |
|                                                                                                |                               |                 |           |                                        |                      |                          |               |        |                    |                       |                   |
|                                                                                                |                               |                 |           |                                        |                      |                          |               |        |                    |                       |                   |
|                                                                                                |                               |                 |           |                                        |                      |                          |               |        |                    |                       |                   |
|                                                                                                |                               |                 |           | Maring                                 |                      | ×.                       |               |        |                    |                       |                   |
|                                                                                                |                               |                 | A         | warning                                |                      | ^                        |               |        |                    |                       |                   |
|                                                                                                |                               |                 | cor       | selected record will be dei<br>itinue? | eted. Do you want to |                          |               |        |                    |                       |                   |
|                                                                                                |                               |                 |           |                                        | Yes                  | No                       |               |        |                    |                       |                   |
|                                                                                                |                               |                 |           |                                        |                      | _                        |               |        |                    |                       |                   |
|                                                                                                |                               |                 |           |                                        |                      |                          |               |        |                    |                       |                   |
|                                                                                                |                               |                 |           |                                        |                      |                          |               |        |                    |                       |                   |
|                                                                                                |                               |                 |           |                                        |                      |                          |               |        |                    |                       |                   |
|                                                                                                |                               |                 |           |                                        |                      |                          |               |        |                    |                       |                   |
|                                                                                                |                               |                 |           |                                        |                      |                          |               |        |                    |                       |                   |
|                                                                                                |                               |                 |           |                                        |                      |                          |               |        |                    |                       |                   |
|                                                                                                |                               |                 |           |                                        |                      |                          |               |        |                    |                       |                   |
|                                                                                                |                               |                 |           |                                        |                      |                          |               |        |                    |                       |                   |
|                                                                                                |                               |                 |           |                                        |                      |                          |               |        |                    |                       |                   |

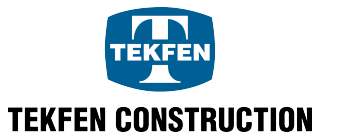

## 7. Register Supplier: Questionnaire

Survey questions prepared for the suppliers, who would like request registration, are included in this section.

## 1. Code of Conduct and Information Security Policy

In this section, suppliers are expected to read and approve the "Code of Conduct" and the "Information Security Policy".

The suppliers need to download and read "Code of Conduct" and the "Information Security Policy", which can be found in "Attachment" tab. If the supplier approves, it is necessary to check "I read and approve" field.

|                                                               | Company Details                                                   | Contacts                  | Addresses | Business<br>Classifications | Bank Accounts | Products and Services | Questionnaire | Review |                    |                |               |                |
|---------------------------------------------------------------|-------------------------------------------------------------------|---------------------------|-----------|-----------------------------|---------------|-----------------------|---------------|--------|--------------------|----------------|---------------|----------------|
| Register Supplier: Questionnaire                              |                                                                   |                           |           |                             |               |                       |               |        | Back Ne <u>x</u> t | Save for Later | Register      | <u>C</u> ancel |
|                                                               |                                                                   |                           |           |                             |               |                       |               |        |                    | Section (      | 1. Compliance | •              |
| Compliance                                                    |                                                                   |                           |           |                             |               |                       |               |        |                    |                |               |                |
| * 1. Please confirm that you agree and fully consent with the | e attached Supplier Code of Con<br>d and agreed with the CoC term | duct.<br>s and conditions |           |                             |               |                       |               |        |                    |                |               |                |
| * 2. Please confirm that you agree and fully consent with the | attached information Security F<br>d and agreed with the policy.  | Policy.                   |           |                             |               |                       |               |        |                    |                |               |                |

# 2. Service Network

There is another survey question where the suppliers can choose the area/areas where they can provide products and services. You can select more than one box in this area.

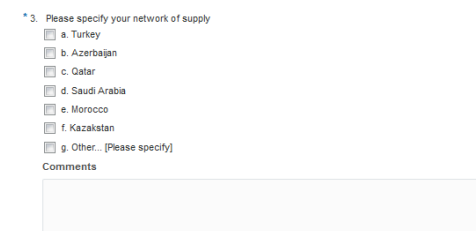

## 3. Company information

When creating supplier registration request, it is necessary to attach "Tax Register", "Chamber of Commerce Activity Certificate" and "Company's List of Authorized Signatures" in this field.

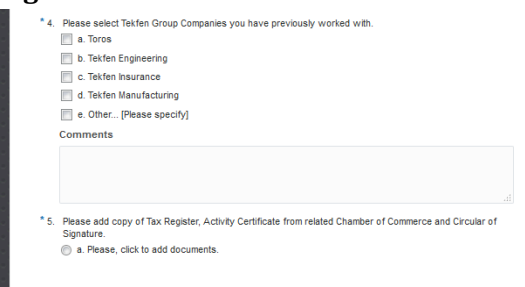

Section ( 1. Compliance 💌

Press "Next" button to proceed to "Review" tab.

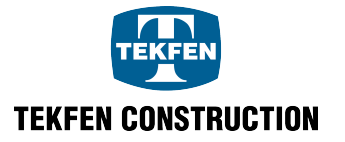

# 8. Register Supplier: Review

In this section, you may preview the information previously entered in the sections for the supplier registration request.

|                                        |                                           | 0                 | 0           | 0         | 0                           | 0             | 0                     | 0             |                  |                    |               |                   |                   |          |
|----------------------------------------|-------------------------------------------|-------------------|-------------|-----------|-----------------------------|---------------|-----------------------|---------------|------------------|--------------------|---------------|-------------------|-------------------|----------|
|                                        |                                           | Company Details   | Contacts    | Addresses | Business<br>Classifications | Bank Accounts | Products and Services | Questionnaire | Re               | /iew               |               |                   |                   |          |
| Review Supplie                         | r Registration: COMPANY_N                 | IAME              |             |           |                             |               |                       |               |                  |                    | Back Next     | Save for La       | ter Register      | Cancel   |
| Company Details                        |                                           |                   |             |           |                             |               |                       |               |                  |                    |               |                   |                   |          |
|                                        |                                           |                   |             |           |                             |               |                       |               |                  |                    |               |                   |                   |          |
|                                        | Compan                                    | IV COMPANY_NAME   |             |           |                             |               |                       | Tax Country   | United States    |                    |               |                   |                   |          |
|                                        | Supplier Type-                            | -1 Distributor    |             |           |                             |               | Tax Regist            | ration Number | 12341231233      |                    |               |                   |                   |          |
|                                        | Supplier Type-                            | -2 Contractor     |             |           |                             |               | Com                   | pany Web Site | www.company.c    | om                 |               |                   |                   |          |
|                                        | Tax Offic                                 | e TAX_OFFICE_NAME |             |           |                             |               | Not                   | e to Approver |                  |                    |               |                   |                   |          |
|                                        |                                           |                   |             |           |                             |               |                       |               |                  |                    |               |                   |                   |          |
|                                        |                                           |                   |             |           |                             |               |                       |               |                  |                    |               |                   |                   |          |
| Attachments                            |                                           |                   |             |           |                             |               |                       |               |                  |                    |               |                   |                   |          |
| Actions View V                         | + ×                                       |                   |             |           |                             |               |                       |               |                  |                    |               |                   |                   |          |
| Туре                                   | * File Name or URL                        | Title             | Description | At        | tached By Attached          | Date          |                       |               |                  |                    |               |                   |                   |          |
| No data to display.                    | Columns Hidden 1                          |                   |             |           |                             |               |                       |               |                  |                    |               |                   |                   |          |
|                                        |                                           |                   |             |           |                             |               |                       |               |                  |                    |               |                   |                   |          |
| Contacts                               |                                           |                   |             |           |                             |               |                       |               |                  |                    |               |                   |                   |          |
| View - Format -                        | III Freeze 🖙 Detach 🗐 Wran                |                   |             |           |                             |               |                       |               |                  |                    |               |                   |                   |          |
|                                        | (2) · · · · · · · · · · · · · · · · · · · |                   |             |           |                             |               |                       |               |                  |                    | Admini        | etrativo Po       | quaet llear       |          |
| Name                                   |                                           |                   |             |           |                             |               |                       | Job Title     | E-               | Mail               | Con           | tact              | Account           | Details  |
| Last_name, First_name                  | 1                                         |                   |             |           |                             |               |                       |               | fir              | st.last@company.cr | im s          | /                 | ~                 | 5        |
| Columns Hidden                         | 7                                         |                   |             |           |                             |               |                       |               |                  |                    |               |                   |                   |          |
|                                        |                                           |                   |             |           |                             |               |                       |               |                  |                    |               |                   |                   |          |
| Addresses                              |                                           |                   |             |           |                             |               |                       |               |                  |                    |               |                   |                   |          |
| View View Format View                  | 📗 Freeze 📓 Detach 🚽 Wrap                  |                   |             |           |                             |               |                       |               |                  |                    |               |                   |                   |          |
| Address Name                           | Address                                   |                   |             |           |                             |               |                       |               |                  | Phone              | Addre         | ss Purpose        |                   | Details  |
| IST MERKEZ                             | Mahalle, Sokak,No, Kat,liçe,İSTA          | NBUL POSTAKODU    |             |           |                             |               |                       |               |                  | +90 (212)          | 000000 PO Add | fress ; Invoice A | ddress            | 5        |
| Columns Hidden                         | 3                                         |                   |             |           |                             |               |                       |               |                  |                    |               |                   |                   |          |
|                                        |                                           |                   |             |           |                             |               |                       |               |                  |                    |               |                   |                   |          |
| Business Classifica                    | ations                                    |                   |             |           |                             |               |                       |               |                  |                    |               |                   |                   |          |
| <ul> <li>None of the classi</li> </ul> | ifications are applicable                 |                   |             |           |                             |               |                       |               |                  |                    |               |                   |                   |          |
| View 🔻 🚿                               | Freeze 🔐 Detach 🚽 Wrap                    |                   |             |           |                             |               |                       |               |                  |                    |               |                   |                   |          |
|                                        | 100 Http://                               |                   |             |           |                             |               |                       |               | Other Cortifuing |                    |               | Expiration        |                   |          |
| Classification                         |                                           |                   |             |           |                             |               |                       | )             | Agency           | Certificate        | Start Date    | Date              | Attachments       | Notes    |
| ISO 9001                               |                                           |                   |             |           |                             |               |                       |               |                  | ISO9001            | 01.01.2017    | 01.01.2019        | None              |          |
|                                        |                                           |                   |             |           |                             |               |                       |               |                  |                    |               |                   |                   |          |
|                                        |                                           |                   |             |           |                             |               |                       |               |                  |                    |               |                   |                   |          |
| Bank Accounts                          |                                           |                   |             |           |                             |               |                       |               |                  |                    |               |                   |                   |          |
| View 🔻 🚿                               | 🧾 Freeze 📓 Detach 🚽 Wrap                  |                   |             |           |                             |               |                       |               |                  |                    |               |                   |                   |          |
| Account Number                         |                                           |                   |             |           |                             |               |                       |               | IBAN             | Curre              | ency          | Bank              |                   |          |
| 0002                                   |                                           |                   |             |           |                             |               |                       |               |                  |                    |               | The Roy           | al Bank Of Scotla | and N.V. |
| Columns Hidden 8                       |                                           |                   |             |           |                             |               |                       |               |                  |                    |               |                   |                   |          |
|                                        |                                           |                   |             |           |                             |               |                       |               |                  |                    |               |                   |                   |          |
| Products and Serv                      | vices                                     |                   |             |           |                             |               |                       |               |                  |                    |               |                   |                   |          |
| View 🔻 🚿                               | 🔄 Freeze 🔐 Detach 🚽 Wrap                  |                   |             |           |                             |               |                       |               |                  |                    |               |                   |                   |          |
| Category Name                          |                                           |                   |             |           |                             |               |                       |               |                  |                    | Descriptio    | n                 |                   |          |
| No data to display.                    |                                           |                   |             |           |                             |               |                       |               |                  |                    |               |                   |                   |          |
|                                        |                                           |                   |             |           |                             |               |                       |               |                  |                    |               |                   |                   |          |
|                                        |                                           |                   |             |           |                             |               |                       |               |                  |                    |               |                   |                   |          |
| Questionnaire                          |                                           |                   |             |           |                             |               |                       |               |                  |                    |               |                   |                   |          |
| Questionnaire Details                  |                                           |                   |             |           |                             |               |                       |               |                  |                    |               |                   |                   |          |

After checking supplier information, if there is no error, the supplier request is created by clicking "**Register**" button.

| Confirmation You registration request was submitted. You will receive an e-mail after your registration request is reviewed. | × |
|----------------------------------------------------------------------------------------------------|---|
|                                                                                                    |   |
|                                                                                                    |   |
|                                                                                                    |   |
|                                                                                                    |   |

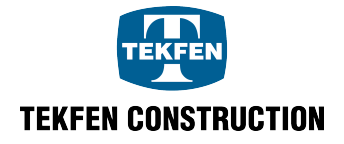

If you want to send the request later, click "Save for Later" button. It is not possible to save "Tax Number" with this button. The warning message contains this information. "Your registration request was saved. An email was sent to with the URL to the registration. Any tax identifiers you provided were not saved. "

Г

| Confirmation ×                                                                                                    | 1 |
|----------------------------------------------------------------------------------------------------|---|
| Your registration request was saved. An e-mail was sent to you with the URL to return to the registration. Any tax identifiers you provided were not saved. |   |
| OK                                                                                                    | 4 |
|                                                                                                    |   |
|                                                                                                    |   |
|                                                                                                    |   |
|                                                                                                    |   |
|                                                                                                    |   |
|                                                                                                    |   |
|                                                                                                    |   |
|                                                                                                    |   |

An e-mail is sent to the supplier related person with this button. When you want to complete the supplier information, click on "**Complete the supplier registration request**" button and continue with the supplier identification process.

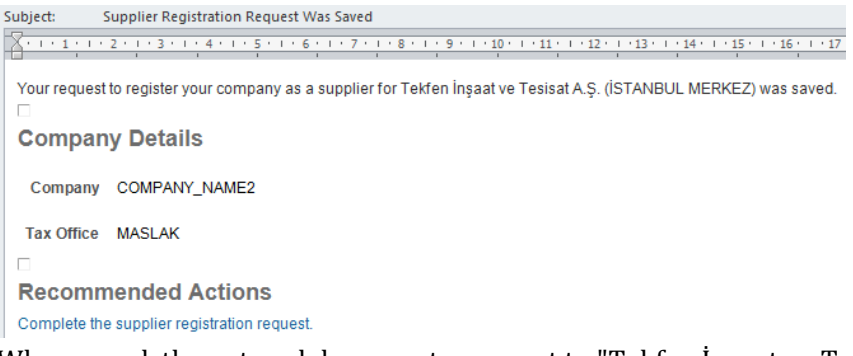

When saved, the entered documents are sent to "Tekfen İnşaat ve Tesisat A.Ş.". After review, a positive or negative reply is sent to the supplier by e-mail. The supplier registration request can be accepted, rejected or additional information may be requested. For these three cases, the information messages to be sent are as follows.

## 1. Rejection of Supplier Registration Request

If your supplier registration request is rejected, you will receive an e-mail as below.

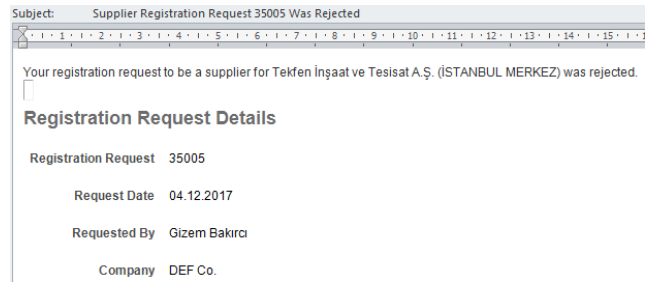

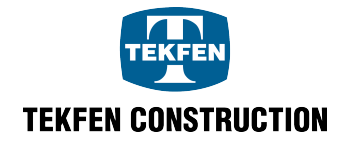

## 2. Approval of Supplier Registration Request

If your supplier registration request is approved, you will receive an e-mail as below.

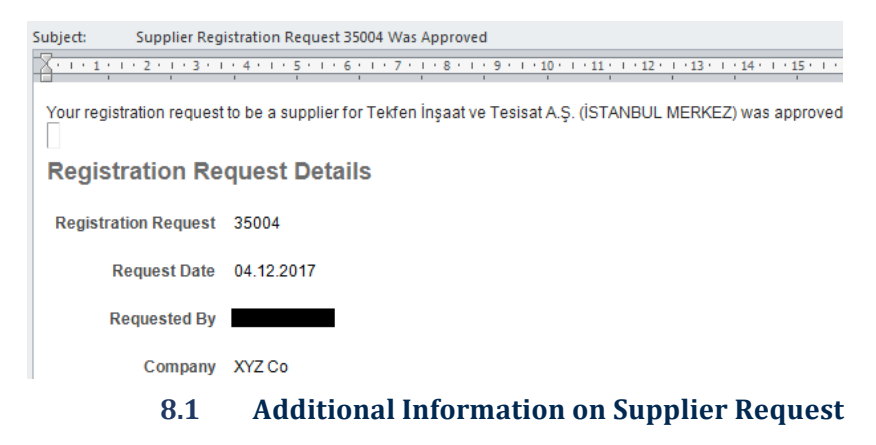

"Tekfen İnşaat" is entitled to request additional information for any incomplete field in the registration request or if any detailed information is needed. In this case, the question may be asked through the supplier registration request. Please find below an example for additional information request.

"Update the supplier registration request." By using the link; additional information can be saved and the request can be sent again.

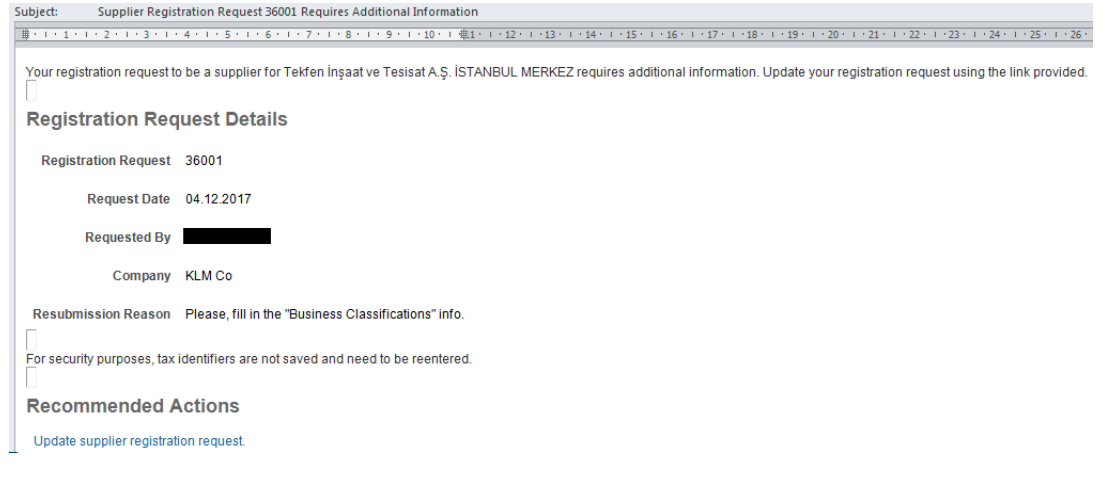

Contact : procurement@tekfen.com.tr